# **Manter Conta**

Esta opção do sistema permite a realização de várias operações em uma ou mais contas de um imóvel. Apenas usuários credenciados podem efetuar estas operações. **Abaixo, seguem as restrições de uso da funcionalidade**:

Há restrição quanto às alterações realizadas nos dados dos clientes corporativos e corporativos telemedidos, aos usuários que tenham a permissão especial **Alterar Dados Cliente Corporativo**. Com a criação da permissão especial **Alterar Dados Cliente Corporativo**, a funcionalidade foi alterada para que os clientes dos tipos Corporativos e Corporativos Telemedidos sejam restritos aos usuários que tenham a permissão especial **Alterar Dados Cliente Corporativo**. Caso o usuário não tenha a permissão especial para alterar os dados será exibida a mensagem de permissão negada.

Foi criada uma **Permissão Especial** para **Colocar e Retirar as Contas** que se encontram em Revisão pelo motivo **REVISÃO POR PROCESSO JUDICIAL**, não permitindo que elas sejam **Canceladas**, **Retificadas**, **Parceladas** ou tenham seus vencimentos alterados. No **Efetuar Parcelamento** e no **Contrato de Parcelamento**, o sistema não apresenta as Contas que tenham o motivo **REVISÃO POR PROCESSO JUDICIAL**, mesmo para aqueles usuários que tenham a permissão especial.

O sistema não permite as opções de **Retificar**, **Cancelar**, **Parcelar** e **Alterar Vencimento**, quando as contas estiverem em Revisão pelo motivo **REVISÃO POR PROCESSO JUDICIAL**, mesmo para aqueles usuários que tenham a permissão especial. Para efetuar essas operações será necessário antes retirar as contas de Revisão.

Por solicitação da **Caema**, o sistema foi alterado para possibilitar a consulta dos débitos de um imóvel por cliente, bem como a emissão do extrato de débitos, contendo as contas vinculadas ao cliente selecionado e emissão de segunda via de conta. A opção **Retificar Conta** e **Retificar um Conjunto de Conta** foram alteradas, de modo a tornar opcional a substituição dos clientes vinculados à conta, pelos atuais clientes vinculados ao imóvel.

Será exibida uma mensagem solicitando ao usuário a confirmação. Para isso, foi criado um parâmetro de sistema (caminho: Gsan > Seguranca > Parametro Sistema > Manter Parametro Sistema, para definir se a mensagem de substituição de cliente na retificação será exibida. Caso esteja definido como SIM, o sistema exibe a mensagem e aguarda a confirmação: Deseja substituir o(s) cliente(s) vinculado(s) à conta pelo(s) cliente(s) atualmente vinculado(s) ao imóvel?, apresentando as opções Sim e Não, e só efetua a substituição do(s) cliente(s) vinculado(s) à conta pelo(s) cliente(s) vinculado(s) ao imóvel, se a opção escolhida for SIM. Serão preservados os vínculos históricos dos clientes, no momento da geração das contas. Em Retificar Conta, o sistema, automaticamente, substitui os clientes vinculados à conta, que está sendo retificada, por aqueles que estão vinculados ao imóvel no momento, gerando a perda do vínculo anterior.

A funcionalidade Alterar Vínculo de Clientes com Imóvel e Contas (caminho: Gsan > Faturamento > Conta > Alterar Vínculo de Clientes com Imóvel e Contas), foi alterada para permitir a alteração dos vínculos anteriores dos clientes com os imóveis. A tela será exibida para que seja informado o imóvel para o qual se deseja alterar os vínculos de clientes e contas. Caso seja marcado checkbox Colocar Revisão, a conta será colocada em revisão pelo motivo Mudança de cliente Responsável.

Dito isso, passemos ao acesso da funcionalidade. Ele pode ser realizado através do **Menu** do sistema: **Gsan > Faturamento > Conta > Manter Conta**. Feito isso, o sistema visualiza a tela abaixo:

### Observação

Informamos que os dados exibidos nas telas a seguir são fictícios, e não retratam informações de clientes.

| Manter Conta                                  |              |           |            |            | 🎱 Gsan ->            | Faturamento -> C          | Conta -> Manter Co      |
|-----------------------------------------------|--------------|-----------|------------|------------|----------------------|---------------------------|-------------------------|
| Para manter a(s) con                          | ta(s), infor | me os dad | os abaixo: |            |                      |                           |                         |
| Matrícula do Imóvel:                          | . 6          | 7         | R          |            |                      |                           |                         |
| Dados do Imóvel                               |              |           |            |            |                      |                           |                         |
| Nome do Cliente U                             | suário:      |           |            |            |                      |                           |                         |
| Situação de Água:                             |              |           |            |            |                      |                           |                         |
| Situação de Esgoto                            |              |           |            |            |                      |                           |                         |
|                                               | * (          | Campos ob | rigatórios |            |                      |                           |                         |
| Contas do Imóvel                              |              |           |            |            |                      |                           |                         |
| Todos Refe.                                   | Venc.        | Valor     | Água       | Esgoto     | Validade             | Revisão                   | Situação                |
| Cancelar Conta<br>Caucionar Conta<br>Cancelar | Colocar R    | Revisão R | etirar Rev | risão Alte | erar Vencime         | nto Emitir 2 <sup>e</sup> | ª Via de Conta          |
|                                               |              |           |            | Versã      | o: 3.0.7. <u>0 (</u> | Batch) 10/04/             | /2017 - 18: <u>16</u> : |

Figura 1. Tela Principal.

Inicialmente você deverá informar o imóvel, para o qual deseja manter contas. Informe a matrícula do imóvel e tecle **Enter**. Para detalhes sobre o preenchimento desse campo clique **AQUI**. A identificação do imóvel será exibida no campo ao lado. Em seguida, o sistema exibe a tela abaixo:

| Geon ->   | Esturamento | Conta -> | Monter Conto |
|-----------|-------------|----------|--------------|
| 0.5811 ** | Falu anello |          | manie conta  |

| Matríc | ula do Imá     | óvel:* 1    | 420987    |                 | 130.002.  | 170.0153.000  |             |              |     |
|--------|----------------|-------------|-----------|-----------------|-----------|---------------|-------------|--------------|-----|
| Dados  | s do Imóve     | el          | A         |                 |           |               |             |              |     |
| Nome   | e do Client    | te Usuário: | MARCO     | S ANTO          | NIO DE    | CARVALHO      |             |              |     |
| Situa  | ção de Ág      | ua:         | CORTA     | DO              |           |               |             |              |     |
| Situa  | ção de Es      | goto:       | LIGADO    | )               |           |               |             |              |     |
| Conta  | as do Imóv     | vel         |           |                 |           |               |             |              |     |
| Todo   | s Refe.        | Venc.       | Valor     | Agua            | Esgoto    | Validade      | Revisão     | Situação     | D   |
|        | 03/2011        | 15/03/2011  | 60,67     | 5               | 5         | 30/06/2011    |             | NORMAL       | 1   |
|        | 04/2011        | 15/04/2011  | 59,43     | 5               | 5         | 31/07/2011    |             | NORMAL       |     |
|        | <u>05/2011</u> | 15/05/2011  | 59,43     | 5               | 5         | 31/08/2011    |             | NORMAL       |     |
|        | 06/2011        | 15/06/2011  | 59,43     | 5               | 5         | 30/09/2011    |             | NORMAL       | -   |
| Canc   | elar Cont      | a Colocar F | Revisão F | -<br>Retirar Re | evisão Al | lterar Vencim | ento Emitir | 2ª Via de Co | nta |
|        | cionar Co      | nta         |           |                 |           |               |             |              |     |

Figura 2. Matrícula do Imóvel Informada.

Para a **CASAL**, o botão Caucionar Conta é habilitado para usuários autorizados. Clicando sobre ele, o sistema exibe a tela para efetuar o caucionamento das contas selecionadas, conforme modelo **AQUI**. Ainda para a **CASAL**, o botão

Emitir 2ª Via de Conta com Acréscimos é visualizado, também para usuários autorizados, disparando o processo de emissão de segunda via de conta com os valores dos acréscimos já incluídos, conforme vemos AQUI.

Para a **CAERN**, o uso do botão **Emitir 2ª Via de Conta** depende do valor da conta. Isso porque, na **CAERN**, os agentes arrecadadores não estão autorizados a receber documentos de cobrança com valor acima do máximo permitido pela empresa para a cobrança em guia de pagamento.

Para estes valores, são emitidos EXTRATOS DE DÉBITOS e GUIAS DE PAGAMENTO, no formato de BOLETO BANCÁRIO REGISTRADO, ou seja, pela **Carteira 17**, deixando de existir a **Carteira 18**. Nesse caso, o sistema não permite emitir segunda via para conta que esteja vencida e que seja **Carteira 17**. Caso o valor da conta seja MAIOR que o valor para ficha de compensação, o sistema pesquisa se a conta já foi registrada na **Carteira 17**. Caso a pesquisa não tenha encontrado a conta ou a data de validade no banco, o sistema exibe a mensagem: *Conta já vencida, alterar vencimento da conta ou emitir através de extrato de débitos*.

A conta impressa para a **CAERN** exibe o tipo de faturamento utilizado para cálculo: *Por Economia* ou *Por Ligação*. Na opção *Por Economia*, a quantidade de economias entra no cálculo do faturamento. Na opção *Por Ligação*, a rotina de geração dos dados para leitura gera um arquivo de faturamento informando que o imóvel possui apenas uma economia, e leva em conta a categoria/subcategoria que prevalecer entre as economias cadastradas. No caso de quantidades *iguais* de economias de categorias/subcategorias *diferentes*, prevalece a categoria/subcategoria atrelada à maior tarifa.

Além disso, as segundas vias de contas vencidas da **CAERN** trazem uma mensagem destacada sobre a cobrança posterior de juros de mora e atualização monetária, decorrentes do pagamento de faturas em atraso, conforme exemplo **AQUI Atenção**: também para a **CAERN**, caso seja solicitada a emissão da segunda via de uma conta ou um conjunto de contas pela **Manter Conta**, o boleto não será emitido no formato **Carteira 17**, nem gerado o movimento para a **Carteira 17**. Nesse caso, as contas são geradas no formato **Convênio**. No caso de retificação de contas, feita mediante o botão

Retificar Conjunto de Conta, a retificação do volume cobrado na conta sempre altera o consumo para cálculo da média. Caso o usuário tenha permissão especial, o sistema exibe o *link* do campo **Refe.** e o botão Retificar Conjunto de Conta,

conforme abaixo:

| (Hantas Canta                                 |                    | 000             | isan -> Faturamento -> ( | Conta -> Manter Cor       |
|-----------------------------------------------|--------------------|-----------------|--------------------------|---------------------------|
| Manter Conta                                  |                    |                 |                          |                           |
| Para manter a(s) conta(s), inform             | e os dados abaixo: |                 |                          |                           |
| Matrícula do Imóvel:*                         | R                  |                 |                          |                           |
| Dados do Imóvel                               |                    |                 |                          |                           |
| Nome do Cliente Usuário:<br>Situação de Água: |                    |                 |                          |                           |
| Situação de Esgoto:                           |                    |                 |                          |                           |
| * Ca                                          | impos obrigatórios |                 |                          |                           |
| Contas do Imóvel                              |                    |                 |                          |                           |
| Todos Refe. Venc.                             | Valor Água         | Esgoto Valid    | lade Revisão             | Situação                  |
| Cancelar Conta Colocar Re                     | visão Retirar Rev  | isão Alterar Ve | ncimento Emitir 2        | <sup>a</sup> Via de Conta |
| Retificar Conjunto de Conta                   |                    |                 |                          |                           |
| Cancelar                                      |                    |                 |                          |                           |
|                                               | Ve                 | rsão: 11.1.05.2 | .3p (Online) 08/06       | /2016 - 16:30:2           |

Figura 3. Botão Retificar Conjunto de Conta.

Por solicitação da COMPESA, foram realizadas as seguintes alterações:

Criado o campo de Observação, não obrigatório, na retificação;

Criada uma permissão especial que permite ao usuário retificar imóveis com tarifas associadas a contrato de demanda e, caso esse usuário tenha a permissão especial, será exibida na lista de motivo de retificação a descrição Retificação de Imóvel com contrato de demanda. Caso esta opção seja selecionada:

O sistema não exibe a crítica Leitura Fora de Faixa;

Calcula o volume de água a partir do percentual informado no contrato de demanda do imóvel, ou percentual informado na retificação;

Caso o imóvel informado tenha uma relação com outro imóvel no mesmo contrato, o sistema calcula o consumo mínimo e/ou o volume mínimo, levando em consideração os vários imóveis para o mês/ano de faturamento;

Neste caso não haverá validação de volume em relação ao consumo de água, permitindo valores distintos;

Caso o valor do somatório do consumo de água ou do volume mínimo de esgoto esteja menor que o do contrato, o sistema solicita confirmação e permite a retificação da conta.

Ao selecionar uma ou mais contas para retificação, clique no botão **Retificar Conjunto de Conta**. O sistema exibe a tela abaixo, caso só exista uma conta para ser retificada. Caso marque mais de uma, o sistema visualiza da tela da **Figura 7**:

^

Base de Conhecimento de Gestão Comercial de Saneamento - https://www.gsan.com.br/

|                                                                                               |                                   |                       |                        | Ajuda                                                |
|-----------------------------------------------------------------------------------------------|-----------------------------------|-----------------------|------------------------|------------------------------------------------------|
| )ados do Imóvel                                                                               |                                   |                       |                        |                                                      |
| Matricula do Imóvel:<br>Nome de Cliente Hauári                                                | 76090                             | 004.001.140           | .0116.000              |                                                      |
| Nome do Chente Osuan<br>Situação de áqua:                                                     |                                   | MAC                   | HADO                   |                                                      |
| Situação de Esgoto:                                                                           | POTEN                             | ,<br>CIAL             |                        |                                                      |
| , ,                                                                                           |                                   |                       |                        |                                                      |
| Dados da Conta:                                                                               |                                   |                       |                        |                                                      |
| Mês e Ano da Conta:                                                                           | 05/2018                           |                       | R CONTA RETIFICAE      | A COMO ORIGINAL                                      |
| Motivo da Retificação:*                                                                       | COBRAN                            | ICA INDEVIDA          |                        | •                                                    |
| Ohaamaaäaa                                                                                    |                                   |                       |                        |                                                      |
| Observação:                                                                                   |                                   |                       |                        | (                                                    |
| Data de Vencimento:                                                                           | 29/05/201                         | 8                     |                        | 0/400                                                |
| Nova Data de Vencimen                                                                         | to:                               | dd/mm/a               | iaaa                   |                                                      |
| Tarifa de Consumo:*                                                                           | 01 - PAD                          | RAO                   | •                      |                                                      |
|                                                                                               |                                   |                       |                        |                                                      |
| Dados de água:                                                                                |                                   |                       |                        |                                                      |
| Situação de água:                                                                             | LIGADO                            | •                     | lalar da               |                                                      |
| Consumo de água:                                                                              |                                   | 37                    | igua:                  | 212,63                                               |
| Data Leitura Ant.:                                                                            |                                   |                       | eitura                 | 1900                                                 |
|                                                                                               | dd/mm/aaaa                        | 1                     | Anterior:              |                                                      |
| Data Leitura Fat.:                                                                            | dd/mm/aaaa                        | L                     | eitura Atual:          | 1937                                                 |
|                                                                                               |                                   |                       |                        |                                                      |
| Dados de Esgoto:                                                                              | DOTTO                             |                       |                        |                                                      |
| Situação de Esgoto:                                                                           | POTENCIAL                         | •                     |                        |                                                      |
| Esgoto:                                                                                       |                                   |                       | •                      |                                                      |
| Volume de Esgoto:                                                                             |                                   |                       | Valor<br>de            | 0.00                                                 |
|                                                                                               |                                   |                       | Esgoto:                | 0,00                                                 |
| Percentual de Esgoto:                                                                         |                                   | %                     |                        |                                                      |
| Percentual de Coleta:                                                                         |                                   | %                     |                        |                                                      |
| Volume do Poço:                                                                               |                                   |                       |                        |                                                      |
| Leitura Anterior:                                                                             |                                   |                       | 1 - 14                 |                                                      |
| Data Leitura Fat.:                                                                            |                                   | dd/mm/aaaa            | Atual:                 |                                                      |
|                                                                                               |                                   | Val                   | ordos                  |                                                      |
| /alor dos Debitos:                                                                            |                                   | 1,18 Cré              | ditos:                 | 213,81                                               |
| /alor Total da Conta:                                                                         |                                   | 0,00                  |                        |                                                      |
| * Camp                                                                                        | os obrigatorios                   |                       |                        |                                                      |
| Categorias e Economias                                                                        | :                                 |                       |                        | Adicionar                                            |
| Remover                                                                                       | Ca                                | tegoria               | Quan                   | tidade de Economias                                  |
| 8 RESIDENCIAI                                                                                 |                                   |                       |                        | 1                                                    |
|                                                                                               |                                   |                       |                        | Calcular                                             |
| Jebitos Cobrados:                                                                             |                                   |                       | Mês/Ano da             | Adicionar                                            |
| Remover Tipo d                                                                                | lo Débito                         | Mës/Ano do Débito     | Cobrança               | Valor do Débito                                      |
| ACRESCIMO(S                                                                                   | 6) MES(ES)                        | 03/2018               | 04/2018                | 0,81                                                 |
| Ø JUROS DE MO                                                                                 | RA                                | 03/2018               | 04/2018                | 0,37                                                 |
|                                                                                               |                                   |                       |                        |                                                      |
|                                                                                               |                                   |                       |                        |                                                      |
|                                                                                               |                                   |                       |                        |                                                      |
| Remover Todos                                                                                 |                                   |                       |                        |                                                      |
| Remover Todos                                                                                 |                                   |                       |                        | Adicionar                                            |
| Remover Todos                                                                                 |                                   | Mês/Ano do            | Mês/Ano da             | Adicionar                                            |
| Remover Todos<br>Créditos Realizados:<br>Remover Tipo                                         | o do Crédito                      | Mês/Ano do<br>Crédito | Mês/Ano da<br>Cobrança | Adicionar<br>Valor do Crédito                        |
| Remover Todos<br>Créditos Realizados:<br>Remover Tipo<br>S CREDITO IMP                        | o do Crédito<br>LANTADO           | Mês/Ano do<br>Crédito | Mês/Ano da<br>Cobrança | Adicionar<br>Valor do Crédito<br>213,81              |
| Remover Todos<br>Créditos Realizados:<br>Remover Tipo<br>O CREDITO IMP                        | o do Crédito<br>LANTADO           | Mês/Ano do<br>Crédito | Mês/Ano da<br>Cobrança | Adicionar<br>Valor do Crédito<br>213,81              |
| Remover Todos<br>Créditos Realizados:<br>Remover Tipo<br>O CREDITO IMP                        | o do Crédito<br>LANTADO           | Mês/Ano do<br>Crédito | Mês/Ano da<br>Cobrança | Adicionar<br>Valor do Crédito<br>213,81              |
| Remover Todos<br>Créditos Realizados:<br>Remover Tipo<br>3 CREDITO IMP                        | o do Crédito<br>LANTADO           | Mês/Ano do<br>Crédito | Mês/Ano da<br>Cobrança | Adicionar<br>Valor do Crédito<br>213,81              |
| Remover Todos  <br>Créditos Realizados:<br>Remover Tipo<br>S CREDITO IMP<br>Desfazer Cancelar | o do Crédito<br>LANTADO<br>Voltar | Mês/Ano do<br>Crédito | Mês/Ano da<br>Cobrança | Adicionar<br>Valor do Crédito<br>213,81<br>Retificar |

Figura 4. Tela Retificar Conta.

Porém, nem todas as contas podem ser retificadas. Por exemplo, caso o arquivo texto da rota do imóvel não esteja finalizado e seja de impressão simultânea, e a referência do grupo seja *igual* à referência da conta (com o indicador de que as contas devem ser bloqueadas em campo *igual* a **Não**), o sistema não habilita a conta para retificação. Outros casos em que o sistema não permite retificação:

1.

Caso o grupo de faturamento esteja preenchido na conta;

2.

Caso o grupo de faturamento não esteja preenchido na conta, mas o imóvel é de endereço alternativo;

3.

Caso o grupo de faturamento não esteja preenchido na conta, mas o imóvel não é de endereço alternativo;

4.

Caso o motivo de retificação da conta seja por antiguidade.

Para a **CAGEPA**, caso a conta que está sendo retificada tenha o ano/mês de referência *maior* ou *igual* ao ano/mês de referência do faturamento (considerando que a conta seja original): 1.

O sistema verifica se a empresa está parametrizada para retificar a conta *mantendo* a conta retificada na condição de original.

1.

Caso a empresa esteja parametrizada, o sistema verifica se o cliente *tem permissão especial* para manter a conta retificada como sendo a original. 1.

Caso cliente tenha permissão especial, o sistema exibe a opção de assinalar que a conta retificada permanecerá como original (**Figura 4**, checkbox *Considerar Conta Retificada como Original*). Na hipótese de o usuário não assinalar o *checkbox* de manter a conta retificada como original, o sistema inclui a conta retificada como uma nova conta. No caso de ele assinalar, a conta retificada é mantida como original.

Dito isso, caso seja possível retificar a conta, na hipótese de ser informado um crédito cujo valor seja suficiente para zerar a conta restando um saldo, o sistema exibe o alerta abaixo (clique na imagem para aumentar seu tamanho):

| Confir | rmação                                                                                                    | X |
|--------|----------------------------------------------------------------------------------------------------|---|
|        | A conta não pode ser gerada com valor negativo. Confirma geração de um crédito a realizar, com valor correspondente ao saldo de crédito calculado R\$86,19? |   |
|        | Confirmar Voltar                                                                                                    |   |
|        |                                                                                                    |   |

Caso confirme o crédito, o sistema retifica a conta para valor *zero* e insere um crédito a realizar com o valor da diferença (conforme **Figura 4**.

Por solicitação da **CAER**, foi incluído um *link* no campo de **Refe**, que possibilita fazer modificações nos dados na tela **Retificar Conta**:

| Matric                | cula do Imá                             | ovel:*                     | 2404923            | 702                     | .730.316.0 | )114.000      | Ø            |                |
|-----------------------|-----------------------------------------|----------------------------|--------------------|-------------------------|------------|---------------|--------------|----------------|
| Dado                  | s do Imóve                              | ł                          |                    |                         |            |               |              |                |
| Nom<br>Situa<br>Situa | e do Client<br>Ição de Ág<br>Ição de Es | e Usuário:<br>ua:<br>goto: | DER<br>LIGA<br>POT | RINEUSA<br>DO<br>ENCIAL | GOMES S    | SANTOS CHA    | AVES         |                |
|                       |                                         |                            | Campos ob          | origatórios             |            |               |              |                |
| Cont                  | as do Imóv                              | /el                        |                    |                         |            |               |              |                |
| <u>Todo</u>           | <u>s</u> Refe.                          | Venc.                      | Valor              | Água                    | Esgoto     | Validade      | Revisão      | Situação       |
|                       | <u>10/2012</u>                          | 13/11/2012                 | 27,28              | 15                      | 0          | 31/01/2013    |              | NORMAL         |
|                       | <u>11/2012</u>                          | 13/12/2012                 | 26,75              | 15                      | 0          | 28/02/2013    |              | NORMAL         |
| Cano                  | celar Conta                             | a <u>Colocar</u>           | Revisão R          | etirar Rev              | isão Alto  | erar Vencimer | nto Emitir 2 | ª Via de Conta |

Para os usuários que não possuem permissão especial, o sistema exibe a tela abaixo, para que seja informado o motivo da conta em revisão:

| Colocar Conta em Revi                                       | são                     |                   |
|-------------------------------------------------------------|-------------------------|-------------------|
| Para colocar a(s) conta(s) em rev<br>Motivo da<br>Revisão:* | visão informe o motivo: | <u>Ajuda</u><br>T |
|                                                             | Concluir                | Fechar            |
| ura 6. Tela para Usuários sem Permissão                     | Especial                |                   |

Figura 6. Tela para Usuários sem Permissão Especial.

9/20

Após informar o imóvel, o sistema apresenta as seguintes informações:

Dados do Imóvel

Inscrição do Imóvel, ao lado do campo da matrícula do imóvel

Localidade, Setor Comercial, Quadra, Lote e Sublote

Nome do Cliente Usuário

Descrição da Situação da Ligação de Água

° Descrição da Situação da Ligação de Esgoto

Tabela com a relação das Contas do Imóvel nas situações: Normal, Retificada ou Incluída

Mês e Ano de Referência

Data de Vencimento da Conta

Valor Total da Conta

0

Consumo de Água °

Consumo de Esgoto

Data de Validade da Conta

Data de Revisão da Conta

Situação da Conta

Neste momento você deverá optar por uma das operações disponíveis:

Retificar uma Conta:

1

2.

Clicar sobre o link existente na coluna Refe. de uma das contas apresentadas

Deve existir um Registro de Atendimento (RA) para o imóvel, com o tipo de solicitação referente a movimentação de conta

2. Cancelar uma Conta:

1

1

Selecionar as contas a serem canceladas, no campo correspondente da lista de contas.

Clicar no botão Cancelar Conta

3.

Para a CAGEPA, quando for confirmado o cancelamento da conta: 1.

Caso a conta que está sendo cancelada tenha o ano/mês de referência maior ou igual ao ano/mês de referência do faturamento:

O sistema verifica se a empresa está parametrizada para cancelar a conta excluindo a conta original.

Caso a empresa esteja parametrizada, o sistema verifica se o cliente tem permissão especial para excluir a conta original:

Caso o cliente tenha permissão especial, o sistema exibe a opção para assinalar que a conta cancelada permanecerá como original (checkbox *Excluir Conta Cancelada*, conforme exemplo **AQU**). Caso o usuário não tenha assinalado o checkbox para excluir a conta original, é feito o procedimento de cancelamento normal. Caso a situação da conta cancelada corresponda à normal, e o usuário tenha assinalado o checkbox de excluir conta original, o sistema atualiza o resumo de simulação do faturamento, abatendo o valor da conta excluir excluía.

Colocar uma Conta em Revisão

Selecionar as contas a serem colocadas em revisão, no campo correspondente da lista de contas

1. Clicar no botão Colocar Revisão

5. Retira

Retirar uma Conta de Revisão

Selecionar as contas a serem retiradas de revisão, no campo correspondente da lista de contas.

2. Clicar no botão Retirar Revisão

6

Alterar o Vencimento de uma Conta

Selecionar as contas a terem as datas de vencimento alteradas, no campo correspondente da lista de contas.

2.

Clicar no botão Alterar Vencimento

, . Emitir segunda via de conta

1.

Selecionar as contas para emissão de segunda via.

Nesta funcionalidade Emitir Segunda Via de Conta, opção com cobrança de taxa, foi alterada, de modo a permitir a emissão da segunda via de conta em nome do cliente da conta (modo padrão), ou em nome do cliente atual do imóvel (modo alternativo). Todos os critérios e regras adotados na funcionalidade já implantada deverão ser utilizados para a funcionalidade objeto dessa alteração.

3.

Por solicitação da Caema, foi criada parametrização por empresa, no sistema parâmetro, que permite Bloquear / Liberar a impressão, do Cliente Atual, pelo que foi impresso na conta original, na emissão da Segunda Via de Conta (no Sistema e na Loja Virtual), apresentando os dados que foi designado para sair impresso na conta.

Clicar no botão Emitir 2ª Via de Conta

8. Retificar Conjunto de Conta

1.

Clicar no botão Retificar Conjunto de Conta

No sistema existe uma vinculação específica dos clientes com as contas geradas, independente dos vínculos atuais de clientes com o imóvel. Dessa forma, são preservados os vínculos históricos dos clientes no momento da geração das contas. Entretanto, na funcionalidade *Retificar Conta*, o sistema automaticamente substitui os clientes vinculados à conta que está sendo retificada por aqueles que estão vinculados ao imóvel no momento, gerando a perda do vínculo anterior.

Foi alterada a funcionalidade **Retificar Conta**, de modo a tornar opcional a substituição dos clientes vinculados à conta pelos atuais clientes vinculados ao imóvel, ou seja, será exibida uma mensagem solicitando ao usuário confirmar se deseja efetuar a substituição dos clientes vinculados à conta pelos clientes vinculados ao imóvel. Assim, a funcionalidade *Manter Conta*, nas opções de *Retificar Conta e Retificar um Conjunto de Contas*, será exibida a mensagem *Deseja substituir o(s) cliente(s) vinculado(s) à conta pelo(s) cliente(s) atualmente vinculado(s) ao imóvel?*, apresentando as opções Sim e Não, e só sendo efetuada a substituição do(s) cliente(s) vinculado(s) à conta pelo(s) cliente(s) vinculado(s) ao imóvel?, apresentando as opções Sim e Não, e só sendo efetuada a substituição do(s) cliente(s) vinculado(s) à conta pelo(s) cliente(s) vinculado(s) ao imóvel?, apresentando as opções Sim e Não, e só sendo efetuada a substituição do(s) cliente(s) vinculado(s) à conta pelo(s) cliente(s) vinculado(s) ao imóvel?, apresentando as opções Sim e Não, e só sendo efetuada a substituição do(s) cliente(s) vinculado(s) à conta pelo(s) cliente(s) vinculado(s) ao imóvel?

| Motivo da Datificação:                                       |                 |
|--------------------------------------------------------------|-----------------|
| Motivo da Retificação.                                       |                 |
| Data de Vencimento                                           | dd/mm/aaaa      |
|                                                              | Dados de Água   |
| Situação de Água:*                                           | ▼               |
| Consumo de Água:*                                            |                 |
|                                                              |                 |
|                                                              | Dados de Esgoto |
| Situação de Esgoto:*                                         | ▼               |
| Volume de Esgoto:                                            |                 |
| Usar categoria(s) e<br>economia(s) informada(s) i<br>conta:* | na 🖲 Sim 🔍 Não  |

Para a SAAE-Sorocaba, a Tela 7 é visualizada com o acréscimo de três campos: Observação, Usar tarifa informada na conta e Tipo da Tarifa:

| Motivo da Retificação:*                                       | ALTERAÇÃO DATA VENCIMENTO |
|---------------------------------------------------------------|---------------------------|
| Observação:                                                   | TESTE // 5/395            |
| Data de Vencimento                                            | 28/02/2018 dd/mm/aaaa     |
|                                                               | Dados de água             |
| Situação de água:                                             | LIGADA 🔻                  |
| Consumo de água:*                                             | 10                        |
|                                                               | Dados de Esgoto           |
| Situação de Esgoto:                                           | LIGADA 🔻                  |
| Volume de Esgoto:*                                            | 10                        |
| Usar categoria(s) e<br>economia(s)<br>informada(s) na conta:* | ● Sim ○ Não               |
| Usar tarifa informada na<br>conta?*                           | ◯ Sim                     |
| Tipo da tarifa:*                                              | TARIFA SOCIAL             |

Acima, no campo **Observação**, informe opcionalmente uma justificativa para a retificação. No campo **Usar tarifa informada na conta**, selecione se a tarifa retificada é a mesma informada na conta. E no campo **Tipo da Tarifa**, selecione a tarifa, caso tenha marcado a opção *Não* em **Usar tarifa informada na conta**.

Ao clicar no *link* do campo **Refe**, da tela **Manter Conta** para os clientes que possuem a versão PostgreSQL, será exibida a tela abaixo:

| Dados do Inóvel  Dados do Inóvel:  S20080 O38.061.010.000  Matricula do Imóvel:  CARLOS ALBERTO SOARES CAVALCANTE  SItuação de Esgoto:  POTENCIAL  Dados da Conta:  Més e Ano d  O9/2011 Motivo da Retificação  SAAE  Consumo:  I1/11/2011 Nova Data de  Vencimento:  I1/11/2011 Nova Data de  Satuação de Água:  ILGADO  Consumo:  Satuação de Água:  ILGADO  Consumo:  Satuação de Água:  ILGADO  Consumo:  Satuação de Água:  ILGADO  Consumo:  Satuação de Água:  ILGADO  Consumo:  Satuação de Ésgoto:  Satuação de Esgoto:  Satuação de Esgoto:  Satuacăo de Conta:  Satuacăo de Conta:  Satuação de Esgoto:  Satuação de Esgoto:  Satuacăo de Sogto:  Satuacăo de Conta:  Satuação de Esgoto:  Satuacăo de Esgoto:  Satuação de Esgoto:  Satuação de Esgoto:  Satuação de Esgoto:  Satuação de Esgoto:  Satuação de Esgoto:  Satuação de Esgoto:  Satuação de Esgoto:  Satuação de Esgoto:  Satuação de Esgoto:  Satuação de Esgoto:  Satuação de Esgoto:  Satuação de Esgoto:  Satuação de Esgoto:  Satua Anterior:  Consumo:  Satua Anterior:  Satua Anterior:  Satua Anterior:  Satua Anterior:  Satua Anterior:  Satua Anterior:  Satua Anterior:  Satua Anterior:  Calcular  Calcular  Calcul                                                                                                    | Retificar Cont           | a               |                       |                        |                    |
|----------------------------------------------------------------------------------------------------|--------------------------|-----------------|-----------------------|------------------------|--------------------|
| Dados do Innóvel Matricula do Innóvel: S20080 038.061 061.0010.000 Mone do Cliente Usuário: CARLOS ALBERTO SOARES CAVALCANTE SItuação de Esgoto: POTENCIAL Dados da Conta: Més e Ano da O9/2011 Motivo da Refificação: UIGADO Valor de SAAE    UIGADO Valor de SAAE    UIGADO   Valor de Satuação de Agua: UIGADO   Valor de Satuação de Agua: UIGADO   Valor de Satuação de Agua: UIGADO   Valor de Satuação de Agua: UIGADO   Valor de Satuação de Agua: UIGADO   Valor de Satuação de Agua: UIGADO   Valor de Satuação de Satuação de Satuação de Satuação de Satuação de Satuação de Satuação de Satuação de Satuação de Satuação de Satuação de Satuação de Satuação de Satuação de Satuação de Satuação de Satuação de Satuação de Satua   Satuação de Satua   Satuação de Satua    Satuação de Satua    Satuação de Satua    Satuação de Satua    Satuação de Satua    Satuação de Satua    Satuação de Satua    Satuação de Satua    Satuação de Satua    Satua    Satuação de Satua    Satuação de Satua    Satuação de Satua    Satua    Satuação de Satua    Satuação de Satua    Satuação de Satua    Satua    Satuação de Satua    Satuação    Satuação de Satua    Satua    Satuação de Satua    Satuação de Satua    Satuação de Satua    Satuação de Satua    Satuação de Satua    Satuação de Satua     Satuação de Satua     Satuação de Satua     Satuação de Satua     Satuação de Satua     Satua      Satuação de Satua      Satuação de Satua       Satua                                                                                                    |                          |                 |                       |                        | Ajud               |
| Matricula do Imóvel: 52000 038.061.061.0010.000<br>Nome do Clente Usuário: CARLOS ALBERTO SOARES CAVALCANTE<br>Situação de Esgoto: POTENCIAL<br>Miss Ano da<br>09/2011<br>Mirov da<br>Norvo da do<br>01/11/2011<br>Wincimento: Nova Data de<br>11/11/2011<br>Wincimento: SAAE<br>Consumo de Água: 10<br>Dados de Esgoto:<br>Situação de Ésgoto:<br>Dados de Esgoto:<br>Situação de Esgoto:<br>Situação de Deço:<br>Situar Atterior:<br>Esitur A Atterior:<br>Esitur A Atterior:<br>Situação de Esgoto:<br>Situação de Esgoto:<br>Situa<br>Situação de Esgoto:<br>Situação de Esgoto:<br>Situação de Esgoto:<br>Situação de Esgoto:<br>Situação de Esgoto:<br>Situação de Esgoto:<br>Situação de Esgoto:<br>Situação de Esgoto:<br>Situação de Esgoto:<br>Situação de Esgoto:<br>Situação de Esg                                                                                                    | Dados do Imóvel          |                 |                       |                        |                    |
| Nome do Cliente Usuário: CARLOS ALBERTO SOARES CAVALCANTE Stuação de Água: LIGADO Dados da Conta:  News e Ano do Segoto:  Dados de Conta:  Nova Data de Segoto:  Dados de Água:  Dados de Água:  Dados de Água:  Dados de Água:  Dados de Água:  Dados de Água:  Dados de Água:  Dados de Água:  Dados de Água:  Dados de Água:  Dados de Água:  Dados de Água:  Dados de Ésgoto:  Dados de Ésgoto:  Dados de Esgoto:  Dados de Esgoto: Dados de Esgoto: Dados de Esgoto: Dados                                                                                                    | Matrícula do Imóve       | l: 520080       | 038.061.061.00        | 010.000                |                    |
| Situação de Água: LIGADO<br>Situação de Esgoto: POTENCIAL<br>Pados da Conta:<br>Més e Ano da<br>OS/2011<br>Motivo da<br>Renover Tipo do Crédito Més/Ano do Débito<br>Créditos Cobrança Valor do Crédito<br>Esfazer Cancelar Voltar Mesi/Ano do Més/Ano da<br>Remover Tipo do Crédito Més/Ano do Més/Ano da<br>Situação de Kagua: Cancelar Voltar Retificar<br>Remover Tipo do Crédito Crédito Cobrança Valor do Crédito                                                                                                    | Nome do Cliente U        | suário: CARLO   | OS ALBERTO SOARES     | CAVALCANTE             |                    |
| Situação de Esgoto: POTENCIAL Dados da Conta: Més e Ano da O9/2011 Motivo da Retificação: UIURADE de SAAE                                                                                                    | Situação de Água:        | LIGAD           | 0                     |                        |                    |
| Dados da Conta:<br>Més Ano da<br>09/2011<br>Motivo da<br>Reetificação:<br>Dada de<br>Vencimento:<br>I1/11/2011<br>Nova Data de<br>Vencimento:<br>SAAE<br>SAAE<br>SAAE<br>SAAE<br>SUBAÇão de Água:<br>10<br>Yalor de<br>Subação de Égoto:<br>Subação de Esgoto:<br>Subação de Esgoto:<br>POTENCIAL<br>Volume de Esgoto:<br>Percentual de Esgoto:<br>Subação de Esgoto:<br>Subação de Esgoto:                                                                                                    | Situação de Esgoto       | D: POTEN        | NCIAL                 |                        |                    |
| Més e Ano da<br>Conta: 09/2011   Métor da<br>Retificação: II/11/2011   Nova Data de<br>Vencimento: II/11/2011   Data de<br>Vencimento: II/11/2011   Data de<br>Vencimento: II/11/2011   Data de<br>Vencimento: II/11/2011   Data de<br>Vencimento: II/11/2011   Data de<br>Vencimento: II/11/2011   Data de<br>Vencimento: II/11/2011   Data de<br>Vencimento: II/11/2011   Data de<br>Consumo: II/11/2011   Data de<br>Vencimento: II/11/2011   Data de<br>Consumo: II/11/2011   Data de<br>Consumo: II/11/2011                                                                                                    | Dados da Conta:          |                 |                       |                        |                    |
| Conta: over the second second                                                                                                    | Mêse Ano da              | 09/2011         |                       |                        |                    |
| namou a serie a serie                                                                                                    | Conta:<br>Motivo da      | 0072011         |                       |                        |                    |
| Data de Vencimento: IIV11/2011 Nova Data de Vencimento: SAAE V  duior de SAAE V  Dados de Água: IIGADO Valor de Agua: I0 Agua: 10 Agua: 9,3 Leitura Attaeiror: Leitura Attaei: Valor de Esgoto: POTENCIAL Valor de Saoto: Stubacão de Esgoto: S6 Percentual de Esgoto: S6 Percentual de Coleta: 9,35 Volume do Poço: Leitura Attaeiror: Leitura Attaei: Calcular Valor dos Débitos: 0,00 Valor dos Créditos: Calcular Calcular Calcular Calcular Calcular Calcular Calcular Calcular Calcular Calcular Créditos Realizados: Remover Tipo do Débito Més/Ano do Débito Més/Ano da Valor do Crédito Créditos Créditos Calcular Valor do Crédito Cobrança Valor do Crédito Cobrança Valor do Crédito                                                                                                    | Retificação:*            |                 |                       |                        | •                  |
| Niva Data de<br>Vencimento:<br>Tarifa de<br>Consumo:'<br>SAAE<br>Stuação de Água:<br>Stuação de Água:<br>LiGADO<br>Consumo de Água:<br>10<br>Agua:<br>9,3<br>Leitura Anterior:<br>Leitura Atual:<br>Dados de Esgoto:<br>Situação de Esgoto:<br>POTENCIAL<br>Volume de Esgoto:<br>95<br>Percentual de Coleta:<br>05<br>Volume do Poço:<br>Leitura Anterior:<br>Leitura Atual:<br>Valor dos Débitos:<br>0,00<br>Valor dos<br>Percentual de Coleta:<br>0,00<br>Valor dos<br>Percentual de Coleta:<br>0,00<br>Valor dos<br>Percentual de Coleta:<br>0,00<br>Valor dos<br>Percentual de Coleta:<br>0,00<br>Valor dos<br>Créditos:<br>0,00<br>Valor dos<br>Subcategorias e Economias:*<br>RESIDENCIAL<br>Remover<br>Subcategoria<br>Remover<br>Tipo do Débito<br>MésiAno do Débito<br>MésiAno da<br>Cobrança<br>Valor do Crédito<br>NésiAno da<br>Cobrança<br>Valor do Crédito<br>Créditos<br>Realizados:<br>Remover<br>Tipo do Crédito<br>Valor do Crédito<br>Crédito<br>Calcular<br>Cobrança<br>Valor do Crédito                                                                                                    | Data de<br>Vencimento:   | 11/11/2011      |                       |                        |                    |
| Vencimento:<br>SAAE<br>Situação de Água:<br>Situação de Água:<br>Situação de Água:<br>Leitura Anterior:<br>Leitura Anterior:<br>Leitura Anterior:<br>Leitura Anterior:<br>Leitura Atual:<br>Dados de Esgoto:<br>Dados de Esgoto:<br>POTENCIAL<br>Valor de Esgoto:<br>Porcentual de Esgoto:<br>Porcentual de Esgoto:<br>Percentual de Coleta:<br>0%6<br>Volume do Poço:<br>Leitura Anterior:<br>Leitura Anterior:<br>Leitura Anterior:<br>Leitura Anterior:<br>Leitura Anterior:<br>Leitura Anterior:<br>Leitura Anterior:<br>Leitura Anterior:<br>Leitura Anterior:<br>Leitura Antario:<br>Subcategorias e Economias:<br>Subcategorias e Economias:<br>Subcategorias e Economias:<br>Remover<br>Subcategoria Cobrandos:<br>R1<br>Débitos Cobrados:<br>R1<br>Calcular<br>Calcular<br>Créditos Realizados:<br>Remover<br>Tipo do Crédito<br>Més/Ano do<br>Més/Ano da<br>Cobrança<br>Valor do Crédito<br>Subcategoria Valor do Crédito<br>Cobrança<br>Valor do Crédito<br>Cobrança<br>Valor do Crédito<br>Cobrança<br>Valor do Crédito<br>Cobrança<br>Valor do Crédito                                                                                                    | Nova Data de             |                 | dd/mm/aaaa            |                        |                    |
| Consumo:       SAAE       ▼         Dados de Água:       IIGADO       ▼         Situação de Água:       10       Água:       9,3         Leitura Anterior:                                                                                                    | Vencimento:<br>Tarifa de |                 | dannadad              |                        |                    |
| Dados de Água:   Situação de Água: IIGADO   Consumo de Água: 10   Agua: 9,3   Leitura Anterior:                                                                                                    | Consumo:*                | SAAE            | •                     |                        |                    |
| Situação de Água: LIGADO   Consumo de Água: 10   Agua: 9,3 Leitura Anterior: Leitura Atual:  Dados de Esgoto: POTENCIAL  Situação de Esgoto: POTENCIAL  Valor de Esgoto: 0,0 Percentual de Esgoto: 0,0 Percentual de Esgoto: 0,0 Percentual de Coleta: 0,0 Percentual de Coleta: 0,0 Percentual de Coleta: 0,0 Valor dos Débitos: 0,00 Valor dos Leitura Atual:  Valor dos Débitos: 0,00 Valor dos Créditos: 0,00 Valor dos Créditos Realizados: Adicionar Remover Tipo do Débito Mês/Ano do Débito Mês/Ano da Cobrança Valor do Crédito Mês/Ano do Mês/Ano da Cobrança Valor do Crédito  Desfazer Cancelar Voltar   Name Cancelar Voltar   Name Cancelar Voltar    Name Cancelar Voltar    Name Cancelar Voltar    Name Cancelar Voltar    Name Cancelar Voltar     Name Cancelar Voltar                                                                                                    | Dados de Água:           |                 |                       |                        |                    |
| Consumo de Água:       10       Yalor de<br>Água:       9,3         Leitura Anterior:                                                                                                    | Situação de Água:        | LIGADO          | ۲                     |                        |                    |
| Leitura Anterior:<br>Leitura Atual:<br>Dados de Esgoto:<br>Situação de Esgoto:<br>POTENCIAL ▼<br>Valor de<br>Esgoto:<br>Porcentual de Esgoto:<br>Percentual de Coleta:<br>0%<br>Volume do Poço:<br>Leitura Anterior:<br>Leitura Anterior:<br>Leitura Atual:<br>Valor dos Débitos:<br>0.00 Valor dos<br>Créditos:<br>0.00 Valor dos<br>0.00 Créditos:<br>0.00 Créditos:<br>0.00 Valor dos<br>0.00 Créditos:<br>0.00 Valor dos<br>0.00 Créditos:<br>0.00 Créditos:<br>0.00 Créditos:<br>0.00 Créditos:<br>0.00 Créditos:<br>0.00 Créditos:<br>0.00 Créditos:<br>0.00 Créditos:<br>0.00 Valor dos<br>0.00 Créditos:<br>0.00 Créditos:<br>0.00 Créditos:<br>0.00 Créditos:<br>0.00 Créditos:<br>0.00 Valor dos<br>0.00 Créditos:<br>0.00 Créditos:<br>0.00 Créditos:<br>0.00 Créditos:<br>0.00 Valor dos<br>0.00 Créditos:<br>0.00 Créditos:<br>0.00 Valor dos<br>0.00 Créditos:<br>0.00 Créditos:<br>0.00 Créditos:<br>0.00 Créditos:<br>0.00 Valor dos<br>0.00 Créditos:<br>0.00 Créditos:<br>0.00 Valor dos<br>0.00 Créditos:<br>0.00 Valor dos<br>0.00 Créditos:<br>0.00 Valor dos<br>0.00 Créditos:<br>0.00 Valor do Débito<br>0.00 Créditos:<br>0.00 Valor do Débito<br>0.00 Créditos:<br>0.00 Valor do Crédito<br>0.00 Créditos<br>0.00 Valor do Crédito<br>0.00 Valor do Crédito<br>0.00 Valor do Crédi                                                                                                    | Consumo de Água          | :               | 10 Va                 | lor de<br>jua:         | 9,35               |
| Leitura Atual:  Dados de Esgoto:  Situação de Esgoto:  POTENCIAL  Valor de  Sanoto:  Percentual de Esgoto:  Percentual de Coleta:  0%  Percentual de Coleta:  0%  Valor dos Débitos:  0,00 Valor dos  0,00 Valor dos  0,00 Valor do  0,00 Valor do                                                                                                    | Leitura Anterior:        |                 |                       |                        |                    |
| Dados de Esgoto:<br>Situação de Esgoto:<br>Porcentual de Esgoto:<br>Percentual de Esgoto:<br>Percentual de Coleta:<br>0%<br>Volume do Poço:<br>Leitura Anterior:<br>Leitura Anterior:<br>Leitura Atual:<br>Valor dos Débitos:<br>0,00<br>Valor dos<br>Débitos:<br>0,00<br>Valor dos<br>0,00<br>Créditos:<br>0,00<br>Valor dos<br>0,00<br>Créditos:<br>0,00<br>Valor dos<br>0,00<br>Créditos:<br>0,00<br>Valor dos<br>0,00<br>Créditos:<br>0,00<br>Créditos:<br>0,00<br>Créditos:<br>0,00<br>Créditos:<br>0,00<br>Créditos:<br>0,00<br>Créditos:<br>0,00<br>Créditos:<br>0,00<br>Créditos:<br>0,00<br>Créditos:<br>0,00<br>0,00<br>Créditos:<br>0,00<br>Créditos:<br>0,00<br>C | Leitura Atual:           |                 |                       |                        |                    |
| Situação de Esgoto:<br>Situação de Esgoto:<br>Portentual de Esgoto:<br>Percentual de Esgoto:<br>Percentual de Coleta:<br>0%<br>Volume do Poço:<br>Leitura Anterior:<br>Leitura Anterior:<br>Leitura Atual:<br>Valor dos Débitos:<br>0,00<br>Valor dos<br>Débitos:<br>0,00<br>Valor dos<br>0,00<br>Créditos:<br>0,00<br>Créditos:<br>0,00<br>Créditos Realizados:<br>Adicionar<br>Remover<br>Tipo do Crédito<br>Més/Ano do Débito<br>Més/Ano da<br>Cobrança<br>Valor do Crédito<br>Créditos Realizados:<br>Adicionar<br>Remover<br>Tipo do Crédito<br>Més/Ano da<br>Cobrança<br>Valor do Crédito<br>Créditos<br>Retificar                                                                                                    |                          |                 |                       |                        |                    |
| Sitting to be Esgoto:       POTENCIAL       Valor de Esgoto:       0,0         Percentual de Esgoto:       %       9,00       Valor dos Créditos:       0,0         Volume do Poço:                                                                                                    | Situação do Escot        |                 | AI -                  |                        |                    |
| Volume de Esgoto:       Fanoito:       0,0         Percentual de Esgoto:       %       Fanoito:       0,0         Percentual de Coleta:       0%       Volume do Poço:       0.0         Leitura Anterior:       0.00       Valor dos       0,0         Valor dos Débitos:       0,00       Valor dos       0,0         Valor dos Débitos:       0,00       Créditos:       0,0         Valor Total da Conta:       9,35       * Campos obrigatori         Subcategorias e Economias:*       Adicionar       Adicionar         RESIDENCIAL       Remover       Subcategoria       Quantidade de Economias          R1       1       Calcular         Débitos Cobrados:       Adicionar       Adicionar         Remover       Tipo do Débito       Més/Ano do Débito       Més/Ano da Cobrança       Valor do Crédito         Créditos Realizados:       Adicionar       Adicionar       Adicionar       Adicionar         Remover       Tipo do Crédito       Més/Ano do       Més/Ano da Cobrança       Valor do Crédito         Desfazer       Cancelar       Voltar       Retificar                                                                                                    | Situação de Esgot        | o. POTENCI      | NL T                  | lor de                 |                    |
| Percentual de Esgoto:<br>Percentual de Coleta:<br>0%<br>Volume do Poço:<br>Leitura Atual:<br>Valor dos Débitos:<br>0,00 Valor dos<br>Créditos:<br>0,00 Valor dos<br>0,00 Créditos:<br>0,00 Valor dos<br>0,00 Créditos:<br>0,00 Valor dos<br>0,00 Créditos:<br>0,00 Valor dos<br>0,00 Créditos:<br>0,00 Valor dos<br>0,00 Créditos:<br>0,00 Créditos:<br>0,00 Créditos:<br>0,00 Valor dos<br>0,00 Crédito<br>0,00 Crédito                                                                                                    | Volume de Esgoto:        |                 | Fs                    | aoto:                  | 0,00               |
| Percentual de Coleta: 0%<br>Volume do Poço:<br>Leitura Anterior:<br>Leitura Atual:<br>Valor dos Débitos: 0,00 Valor dos<br>Créditos: 0,00 Créditos: 0,0<br>Valor Total da Conta: 9,35<br>* Campos<br>obrigatori<br>Subcategorias e Economias:* Adicionar<br>RESIDENCIAL<br>Remover Subcategoria Quantidade de Economias<br>R1 1<br>Calcular<br>Débitos Cobrados: Adicionar<br>Remover Tipo do Débito Més/Ano do Débito Més/Ano da<br>Créditos Realizados: Adicionar<br>Remover Tipo do Crédito Més/Ano do Més/Ano da<br>Créditos Realizados: Adicionar<br>Remover Tipo do Crédito Més/Ano do Més/Ano da<br>Cobrança Valor do Crédito<br>Crédito Cobrança Valor do Crédito<br>Crédito Cobrança Valor do Crédito                                                                                                    | Percentual de Esg        | oto:            | %                     |                        |                    |
| Volume do Poço:         Leitura Anterior:         Leitura Atual:         Valor dos Débitos:       0,00         Valor Total da Conta:       9,35         * Campos obrigatóri         Subcategorias e Economias:*       Adicionar         RE SIDENCIAL         Remover       Subcategoria         Quantidade de Economias         ©       R1         1         Calcular         Débitos Cobrados:         Adicionar         Remover       Tipo do Débito         Més/Ano do       Més/Ano da         Créditos Realizados:       Adicionar         Remover       Tipo do Crédito       Més/Ano do         Desfazer       Cancelar       Voltar                                                                                                    | Percentual de Cole       | eta:            | 0%                    |                        |                    |
| Leitura Atuel: Leitura Atual: Leitura Atual: Valor dos Débitos: 0,00 Valor dos Créditos: 0,00 Valor dos 0,0 Valor Total da Conta: 9,35 °C Campos obrigatori Subcategorias e Economias: Adicionar RE SIDENCIAL Remover Subcategoria Quantidade de Economias R1 1 Calcular Débitos Cobrados: Adicionar Remover Tipo do Débito Mês/Ano do Débito Mês/Ano da Cobrança Valor do Débito Créditos Realizados: Adicionar Remover Tipo do Crédito Mês/Ano do Mês/Ano da Valor do Crédito Desfazer Cancelar Voltar                                                                                                    | volume do Poço:          |                 |                       |                        |                    |
| Leitura Atual:<br>Valor dos Débitos: 0,00 Valor dos Créditos: 0,0<br>Valor Total da Conta: 9,35 ° Campos obrigatóri<br>Subcategorias e Economias:* Adicionar<br>RESIDENCIAL<br>Remover Subcategoria Quantidade de Economias<br>№ R1 1 1<br>Calcular<br>Débitos Cobrados: Adicionar<br>Remover Tipo do Débito Mês/Ano do Débito Mês/Ano da Cobrança Valor do Débito<br>Créditos Realizados: Adicionar<br>Remover Tipo do Crédito Mês/Ano do Mês/Ano da Valor do Crédito<br>Créditos Realizados: Adicionar<br>Remover Tipo do Crédito Mês/Ano do Mês/Ano da Valor do Crédito                                                                                                    | Leitura Anterior:        |                 |                       |                        |                    |
| Valor dos Débitos:       0,00       Valor dos Créditos:       0,0         Valor Total da Conta:       9,35       * Campos obrigatóri         Subcategorias e Economias:*       Adicionar         RE SIDENCIAL       Ramover       Subcategoria         Remover       Subcategoria       Quantidade de Economias                                                                                                    | Leitura Atuai:           |                 |                       |                        |                    |
| Valor Total da Conta: 9,35<br>* Campos<br>obrigatóri<br>Subcategorias e Economias:* Adicionar<br>RESIDENCIAL<br>Remover Subcategoria Quantidade de Economias<br>R1 1<br>Débitos Cobrados: Adicionar<br>Remover Tipo do Débito Més/Ano do Débito Més/Ano da<br>Créditos Realizados: Adicionar<br>Remover Tipo do Crédito Més/Ano do Més/Ano da<br>Créditos Realizados: Adicionar<br>Remover Tipo do Crédito Més/Ano do Cobrança Valor do Crédito<br>Desfazer Cancelar Voltar Retificar                                                                                                    | Valor dos Débitos:       |                 | 0,00 Valor            | dos                    | 0,00               |
| Subcategorias e Economias:*     Adicionar       ResiDENCIAL     Remover       Subcategoria     Quantidade de Economias       Image: Subcategoria     Quantidade de Economias       Image: Subcategoria     Quantidade de Economias       Image: Subcategoria     Quantidade de Economias       Image: Subcategoria     Quantidade de Economias       Image: Subcategoria     Quantidade de Economias       Image: Subcategoria     Quantidade de Economias       Image: Subcategoria     Quantidade de Economias       Image: Subcategoria     Quantidade de Economias       Image: Subcategoria     Quantidade de Economias       Image: Subcategoria     Adicionar       Image: Subcategoria     Més/Ano do Débito       Image: Subcategoria     Més/Ano do Débito       Image: Subcategoria     Més/Ano do Cobrança       Image: Subcategoria     Més/Ano do Crédito       Image: Subcategoria     Més/Ano do Crédito       Image: Subcategoria     Més/Ano do Crédito       Image: Subcategoria     Més/Ano do Crédito       Image: Subcategoria     Més/Ano do Crédito       Image: Subcategoria     Més/Ano do Crédito       Image: Subcategoria     Voltar                                                                                                    | Valor Total da Cont      | a:              | 9 35                  | itos.                  |                    |
| Subcategorias e Economias:*       Adicionar         RE SIDENCIAL       Remover         Remover       Subcategoria       Quantidade de Economias                                                                                                    |                          |                 | 5,55                  |                        | * Campos           |
| Subcategorias e Economias:*       Adicionar         RE SIDENCIAL       Remover       Subcategoria       Quantidade de Economias         Image: Remover in the state in the state in the s                                                                                                    |                          |                 |                       |                        | obrigatório        |
| RESIDENCIAL       Subcategoria       Quantidade de Economias         Remover       R1       1         Débitos Cobrados:       Adicionar         Remover       Tipo do Débito       Mês/Ano do Débito       Mês/Ano da Cobrança       Valor do Débito         Créditos Realizados:       Adicionar         Remover       Tipo do Crédito       Mês/Ano do Crédito       Mês/Ano da Cobrança       Valor do Débito         Desfazer       Cancelar       Voltar       Retificar                                                                                                    | Subcategorias e Ed       | conomias:*      |                       |                        | Adicionar          |
| Name       1         Calcular       Calcular         Débitos Cobrados:       Adicionar         Remover       Tipo do Débito       Mês/Ano do Débito       Cobrança       Valor do Débito         Créditos Realizados:       Adicionar         Remover       Tipo do Crédito       Mês/Ano do Débito       Cobrança       Valor do Débito         Remover       Tipo do Crédito       Mês/Ano do Crédito       Mês/Ano da Cobrança       Valor do Crédito         Desfazer       Cancelar       Voltar       Retificar                                                                                                    | RESIDENCIAL              | Sut             | ocategoria            | Quant                  | idade de Economias |
| Calcular         Débitos Cobrados:       Adicionar         Remover       Tipo do Débito       Mês/Ano do Débito       Mês/Ano da Cobrança       Valor do Débito         Créditos Realizados:       Adicionar         Remover       Tipo do Crédito       Mês/Ano do Crédito       Mês/Ano da Cobrança       Valor do Crédito         Remover       Tipo do Crédito       Mês/Ano do Crédito       Mês/Ano da Cobrança       Valor do Crédito         Desfazer       Cancelar       Voltar       Retificar                                                                                                    | 🚫 R1                     |                 |                       |                        | 1                  |
| Débitos Cobrados:       Adicionar         Remover       Tipo do Débito       Mês/Ano do Débito       Cobrança       Valor do Débito         Créditos Realizados:       Adicionar         Remover       Tipo do Crédito       Mês/Ano do Crédito       Mês/Ano da Cobrança       Valor do Crédito         Remover       Tipo do Crédito       Mês/Ano do Crédito       Mês/Ano da Cobrança       Valor do Crédito         Desfazer       Cancelar       Voltar       Retificar                                                                                                    |                          |                 |                       |                        | Calcular           |
| Remover       Tipo do Débito       Mês/Ano do Débito       Mês/Ano da Cobrança       Valor do Débito         Créditos Realizados:       Adicionar         Remover       Tipo do Crédito       Mês/Ano do Crédito       Mês/Ano da Cobrança       Valor do Crédito         Desfazer       Cancelar       Voltar       Retificar                                                                                                    | Débitos Cobrados:        |                 |                       |                        | Adicionar          |
| Créditos Realizados: Adicionar<br>Remover Tipo do Crédito Mês/Ano do Mês/Ano da Valor do Crédito<br>Crédito Cobrança Valor do Crédito<br>Desfazer Cancelar Voltar Retificar                                                                                                    | Remover                  | Tipo do Débito  | Mês/Ano do Débito     | Mês/Ano da             | Valor do Débito    |
| Créditos Realizados:       Adicionar         Remover       Tipo do Crédito       Mês/Ano do Crédito       Valor do Crédito         Crédito       Cobrança       Valor do Crédito       Valor do Crédito         Desfazer       Cancelar       Voltar       Retificar                                                                                                    |                          |                 |                       | Cobrança               |                    |
| Remover     Tipo do Crédito     Mes/Ano do<br>Crédito     Mes/Ano da<br>Cobrança     Valor do Crédito       Desfazer     Cancelar     Voltar     Retificar                                                                                                    | Créditos Realizado       | is:             | 880 - 10              | Mânitare t             | Adicionar          |
| Desfazer Cancelar Voltar Retificar                                                                                                    | Remover                  | Tipo do Crédito | Més/Ano do<br>Crédito | Més/Ano da<br>Cobrança | Valor do Crédito   |
| Desfazer Cancelar Voltar Retificar                                                                                                    |                          |                 |                       |                        |                    |
| Desfazer Cancelar Voltar Retificar                                                                                                    |                          |                 |                       |                        |                    |
| Trettiet                                                                                                    | Desfazer Cance           | lar Voltar      |                       |                        | Retificar          |
|                                                                                                    | Cance                    | Voitai          |                       |                        | Retineal           |

#### Figura 8. Tela Retificar Conta

Por solicitação da **Compesa**, foi alterada a funcionalidade **Retificar Conta**, criando uma opção de alteração de conta, que só será exibido caso o usuário do sistema tenha a Permissão Especial criada para esse fim, e o mês/ano de faturamento não for superior ao mês/ano da conta selecionada. Caso o usuário não tenha permissão para essa opção, a conta só poderá ser retificada normalmente.

O sistema altera os valores da conta (valor de água e valor de esgoto). Não será permitida alteração da coleção de débitos cobrados e coleção dos créditos realizados, ou seja, quando esta opção for escolhida, a lista de débitos e de créditos ficará bloqueada. Não haverá mudança na situação da conta, continuando na situação **Normal**.

Criado um indicador que informará que a conta foi retificada (será exibido nos dados da conta), mas não houve alteração na sua situação. Na consulta da conta será exibida a informação de **Conta Alterada**.

O sistema recalcula os valores do resumo da análise do faturamento e indicará que eles foram alterados para futuras consultas na base de dados e esclarecimentos de dúvidas.

Por solicitação da CAEMA, foi retirada a obrigatoriedade de informar uma nova data de vencimento (quadro **Dados da Conta**, campo **Data de Vencimento**). Caso seja alterado o consumo/valor da conta e não seja informada a data do novo vencimento, permanece o vencimento original da conta.

Os limites de consumo serão por categoria (residencial, comercial, industrial e público) e também de acordo com a média de consumo dos últimos seis meses, de acordo com a tabela abaixo:

Categoria Residencial - Não será aceita a retificação caso o consumo seja superior a 3 vezes 20m3 por economia e superior a 3 vezes a média;

Categoria Comercial - Não será aceita a retificação caso o consumo seja superior a 3 vezes 50m3 por economia e superior a 3 vezes a média;

Categoria Industrial - Não será aceita a retificação caso o consumo seja superior a 3 vezes 100m3 por economia e superior a 3 vezes a média;

Categoria Público - Não será aceita a retificação caso o consumo seja superior a 3 vezes 50m3 por economia e superior a 3 vezes a média.

O sistema GSAN se comportará de forma que, caso os parâmetros limitadores da tabela CATEGORIA não estejam preenchidos, os testes de limite não serão efetuados.

As retificações de consumo com valores superiores aos limites, somente será permitido com permissão especial e mesmo assim o GSAN exibirá uma mensagem de alerta, solicitando a confirmação do usuário. Para isso foi criada uma permissão especial específica para este fim.

Além dos testes do limite superior, as contas com Estouro de Consumo, no primeiro e segundo mês, e com Alto Consumo, no primeiro mês, somente poderão ter seus consumos retificados por usuários com Permissão Especial. Para isso foi criada uma permissão especial específica para este fim.

Procedimentos a serem adotados para retirar a conta da condição de negativada:

Incluído indicador na tabela de parâmetros do sistema (Sistema Parâmetro). - Indicador para desconsiderar as contas incluídas em um movimento de negativação, quando seus vencimentos forem alterados para datas superiores a data vigente;

Incluído indicador na tabela de situação de cobrança (cobranca\_situacao). - Indicador que a situação de cobrança, quando atribuída ao imóvel, cancela as contas associadas a um movimento de negativação;

Incluído indicador na tabela de motivo de revisão (conta\_motivo\_revisao). - Indicador para desconsiderar as contas incluídas em um movimento de negativação quando estiverem em revisão, com motivo que indique que não deva ser considerada para negativação do imóvel.

Regras que serão adotadas no sistema, utilizando os indicadores acima detalhados:

Quando ocorrer uma das situações mencionadas (conta colocada em revisão onde o tipo de motivo tenha indicação para retirar a conta da negativação, conta com vencimento alterado para uma data futura (superior a data vigente), ou imóvel colocado em situação de cobrança, onde o tipo da situação tenha indicação de retirar o imóvel da negativação, as contas serão atualizadas para situação correspondente à CANCELADA no movimento de negativação);

Quando a conta é colocada na situação cancelada, caso o imóvel não tenha mais nenhum débito em situação negativado, o sistema gera uma ocorrência no arquivo que é enviado para o SPC/SERASA, com a instrução de retirar o imóvel da situação negativado.

Por solicitação da CAEMA, o sistema impede a impressão de segunda via de contas e impressões de documentos de débitos dos imóveis pertencentes ao programa Viva água. Para os casos dos imóveis que fizeram parte do projeto Viva Água e não possuem contas vencidas que foram faturadas como Viva água, o indicador do imóvel será desmarcado.

### Emissão de Segunda Via de Conta com Acréscimos - CASAL

| Situação     |
|--------------|
| Situação     |
| /ia de Conta |
| /            |

Para a **CASAL**, o botão <u>Emitir 2ª Via de Conta com Acréscimos</u> é disponibilizado para usuários com permissão. Clicando sobre ele, após selecionar a conta em atraso no quadro **Contas do Imóvel**, o sistema gera (internamente) um extrato de débitos, com o valor da atualização da conta (acréscimos de impontualidade) para o vencimento calculado, semelhante à parametrização do vencimento do extrato de débitos. Dessa forma, o sistema emite a conta com o título *segunda via com acréscimos* e o código de barras no formato de *Extrato de Débitos* (de acordo com o exemplo **AQUI**). Nesse caso, o valor da segunda via corresponde ao somatório dos dados da conta (débitos *menos* créditos), acrescido dos valores de acréscimos calculados para o vencimento. Esse envio não gera impacto na arrecadação, uma vez que a solução usa a mesma lógica do extrato atual: caso o pagamento tenha sido feito após o vencimento, o sistema está preparado para gerar débitos a cobrar com a diferença dos acréscimos. Além disso, na consulta dos extratos de débitos gerados para o imóvel, é exibido o documento gerado aqui como *individual*, como hoje já acontece. Ademais, não há cobrança de taxa de emissão da segunda via com acréscimos.

## Segunda Via de Conta com Acréscimos - CASAL

| R                                                                                                    | COMPANHIA DE SA<br>RUA BARAO DE ATALAIA - N.<br>NPJ: 12.294.708/0001-81<br>Informações e/ou Reci                                                                                                    | NEAMENTO DE ALAGO<br>200 - CENTRO MACEIO AL 57020-5<br>- ISNC.ESTADUAL Nº - DISPENS<br>amações - Ligue 08000820195                                                                | AS<br>10<br>ADA                                                                                        | SEGUNDA VIA<br>COM ACRÉSCIMOS<br>CÓDIGO PARA                                                                                                    |
|----------------------------------------------------------------------------------------------------|----------------------------------------------------------------------------------------------------|----------------------------------------------------------------------------------------------------|----------------------------------------------------------------------------------------------------|----------------------------------------------------------------------------------------------------|
| N° Documento: 20180817204518 E                                                                                                    | ESCRITÓRIO DELMIRO GOUVEIA                                                                                                    |                                                                                                    |                                                                                                    | DEBITO AUTOMATICO<br>01720451.8                                                                                                    |
| MATRÍCULA CLIENTE                                                                                                    |                                                                                                    | CPF/CNP3                                                                                                    | ·· )(                                                                                                  | VENCIMENTO                                                                                                    |
| 01720451.8 JAILSON SANT                                                                                                    | os                                                                                                    | 842.XXX                                                                                                    | XXX-XX                                                                                                 | 15/08/2018                                                                                                    |
| INSCRIÇÃO ENDEREÇO DO S                                                                                                    | IMOVEL                                                                                                    |                                                                                                    |                                                                                                    | FATURA                                                                                                    |
| 025.004.770.0103.000 RUA A LOT EL                                                                                                    | DORADO, - ELD                                                                                                    | ORADO DELMIRO GOUVEIA                                                                                                    | AL 57480-                                                                                              | 08/2018                                                                                                    |
| RESPONSAVEL ENDEREÇO PARA ENTREGA                                                                                                    |                                                                                                    |                                                                                                    | LIGAD                                                                                                  | A POTENCIAL                                                                                                    |
| ÚLTIMOS CONSUMOS                                                                                                    | )                                                                                                    | LEITURA                                                                                                    |                                                                                                    | ONSUMO CONSUMO/DIA                                                                                                    |
| 07/2018 - 10-LP 06/2018                                                                                                    | - 6-6                                                                                                    | ANTERIOR ATUAL                                                                                                    | (M <sup>3</sup> )                                                                                      | DIAS (M <sup>3</sup> )                                                                                                    |
| 05/2018 - 7-6 04/2018                                                                                                    | - 6-6                                                                                                    | 1310 1321                                                                                                    | 11                                                                                                    | 30 0,37                                                                                                    |
| 03/2018 - 6-6 02/2018                                                                                                    | - 7-6                                                                                                    | 11/07/2018 10/08,                                                                                                    | 2018 N°Hr                                                                                              | n: A07N079156                                                                                                    |
| ECONOMIAS CONS. POR ECONOMIA                                                                                                    | COD. AUXILIAR                                                                                                    |                                                                                                    |                                                                                                    |                                                                                                    |
| 1 11                                                                                                    | R 5307                                                                                                    |                                                                                                    |                                                                                                    |                                                                                                    |
| DESCRIÇÃO DOS SERVIÇOS E                                                                                                    | TARIFAS                                                                                                    | CONSUMO POR I                                                                                                    | AIXA                                                                                                   | VALOR R\$                                                                                                    |
|                                                                                                    |                                                                                                    |                                                                                                    |                                                                                                    |                                                                                                    |
| AGUA                                                                                                    |                                                                                                    |                                                                                                    |                                                                                                    |                                                                                                    |
| ATE 10 M3 - R\$ 46.80 (POR INIDAL                                                                                                    | (. <b>न</b>                                                                                                    | 10 M                                                                                                    | 3                                                                                                    | 46.80                                                                                                    |
| 11 M3 A 15 M3 - R\$ 8,94 POR M3                                                                                                    |                                                                                                    | 1 M                                                                                                    | 3                                                                                                    | 8,94                                                                                                    |
| MULTA P/IMPONTUALIDADE 07/2018                                                                                                    |                                                                                                    |                                                                                                    |                                                                                                    | 0,94                                                                                                    |
| JUROS DE MORA 07/2018                                                                                                    |                                                                                                    |                                                                                                    |                                                                                                    | 0,25                                                                                                    |
| ATUALIZACAO MONETARIA 07/2018                                                                                                    |                                                                                                    |                                                                                                    |                                                                                                    | 0,13                                                                                                    |
| Atualização Monetária (INPC/IBGE) Fatura                                                                                                    | a 08/2018                                                                                                    |                                                                                                    |                                                                                                    | 1,02                                                                                                    |
| Juros (1% ao més) Fatura<br>Multa (2%) Fatura                                                                                                    | a 08/2018                                                                                                    |                                                                                                    |                                                                                                    | 2,03                                                                                                    |
| Multa (26) Fatura                                                                                                    | a 00/2018                                                                                                    |                                                                                                    |                                                                                                    | 1,14                                                                                                    |
|                                                                                                    |                                                                                                    |                                                                                                    |                                                                                                    |                                                                                                    |
|                                                                                                    |                                                                                                    |                                                                                                    |                                                                                                    |                                                                                                    |
|                                                                                                    |                                                                                                    |                                                                                                    |                                                                                                    |                                                                                                    |
| Valor aproximado dos tributos PIS e COFINS, Lei                                                                                                    | 12.741 de 2012. R\$ 5,27                                                                                                    |                                                                                                    |                                                                                                    |                                                                                                    |
|                                                                                                    |                                                                                                    |                                                                                                    | DA                                                                                                    | (1.05)                                                                                                    |
|                                                                                                    |                                                                                                    | TOTAL.                                                                                                    |                                                                                                    | 6 5                                                                                                    |
|                                                                                                    |                                                                                                    | TOTAL                                                                                                    | RŞ                                                                                                    | 61,25                                                                                                    |
| SR. USUÁRIO: EM 25/11/2018, RE                                                                                                    | GISTRAMOS QUE V.SA                                                                                                    | TOTAL                                                                                                    | M A CASAL.                                                                                             | 61,25                                                                                                    |
| SR. USUÁRIO: EM 25/11/2018, RE<br>COMPAREÇA A UM DOS NOSSOS POSTOS D<br>CASO O SENI DÉDITO TENUA SIDO PACO                                                                                                    | GISTRAMOS QUE V.SA<br>E ATENDIMENTO PARA<br>ARÓS A DATA INDICA                                                                                                    | TOTAL<br>ESTAVA EM DÉBITO CO<br>. REGULARIZAR SUA SITU<br>DA DESCONSIDERE ESTE                                                                                                    | M A CASAL.<br>ACAO.EVITE O                                                                             | CORTE.                                                                                                    |
| SR. USUÁRIO: EM 25/11/2018, RE<br>COMPAREÇA A UM DOS NOSSOS POSTOS D<br>CASO O SEU DÉBITO TENHA SIDO PAGO .                                                                                                    | GISTRAMOS QUE V.SA<br>E ATENDIMENTO PARA<br>APÓS A DATA INDICA                                                                                                    | <b>TOTAL</b><br>ESTAVA EM DÉBITO CO<br>. REGULARIZAR SUA SITU<br>DA, DESCONSIDERE ESTE .                                                                                          | M A CASAL.<br>ACAO.EVITE O<br>AVISO.                                                                   | CORTE.                                                                                                    |
| SR. USUÁRIO: EM 25/11/2018, RE<br>COMPAREÇA A UM DOS NOSSOS POSTOS D<br>CASO O SEU DÉBITO TENHA SIDO PAGO .<br>INFORMAÇÕES SOBRE                                                                                                    | GISTRAMOS QUE V.SA<br>E ATENDIMENTO PARA<br>APÓS A DATA INDICA<br>C OCONTROLE DE C                                                                                                    | TOTAL<br>ESTAVA EM DÉBITO CO<br>. REGULARIZAR SUA SITU<br>DA, DESCONSIDERE ESTE<br>QUALIDADE DA ÁGUA PA                                                                           | M A CASAL.<br>ACAO.EVITE O<br>AVISO.                                                                   | CORTE.                                                                                                    |
| SR. USUÁRIO: EM 25/11/2018, RE<br>COMPAREÇA A UM DOS NOSSOS POSTOS D<br>CASO O SEU DÉBITO TENHA SIDO PAGO<br>INFORMAÇÕES SOBRE<br>(1)                                                                                                    | GISTRAMOS QUE V.SA<br>E ATENDIMENTO PARA<br>APÓS A DATA INDICA<br>C OCONTROLE DE C<br>Decreto n° 5.440                                                                                                    | TOTAL<br>ESTAVA EM DÉBITO CO<br>. REGULARIZAR SUA SITU<br>DA, DESCONSIDERE ESTE<br>QUALIDADE DA ÁGUA PA<br>e Portaria n° 2.91                                                     | M A CASAL.<br>ACAO.EVITE O<br>AVISO.<br>ARA CONSUMO<br>4)                                              | 61,25<br>CORTE.                                                                                                    |
| SR. USUÁRIO: EM 25/11/2018, RE<br>COMPAREÇA A UM DOS NOSSOS POSTOS D<br>CASO O SEU DÉBITO TENHA SIDO PAGO<br>INFORMAÇÕES SOBRE<br>(1<br>GERÊNCIA REGIONAL: UN NEGOCIO S<br>REDE DE DISTRIBUIÇÃO DE ÁGUA                                                                                                    | GISTRAMOS QUE V.SA<br>E ATENDIMENTO PARA<br>APÓS A DATA INDICA<br>C O CONTROLE DE (<br>Decreto nº 5.440<br>SERTAO                                                                                           | TOTAL<br>ESTAVA EM DÉBITO CO<br>. REGULARIZAR SUA SITU<br>DA, DESCONSIDERE ESTE<br><br>QUALIDADE DA ÁGUA PA<br>e Portaria n° 2.91<br>(1)T)                                        | M A CASAL.<br>ACAO.EVITE O<br>AVISO.<br>ARA CONSUMO<br>4)<br>Mês/Ano                                   | 61,25<br>CORTE.                                                                                                    |
| SR. USUÁRIO: EM 25/11/2018, RE<br>COMPAREÇA A UM DOS NOSSOS POSTOS D<br>CASO O SEU DÉBITO TENHA SIDO PAGO<br>INFORMAÇÕES SOBRE<br>(1)<br>GERÊNCIA REGIONAL: UN NEGOCIO S<br>REDE DE DISTRIBUIÇÃO DE ÁGUA<br>PARÂMETROS (Valores Médios)                                                                                                    | GISTRAMOS QUE V.SA<br>E ATENDIMENTO PARA<br>APÓS A DATA INDICA<br>C O CONTROLE DE (<br>Decreto n° 5.440<br>SERTAO<br>TURBIDEZ                                                                               | TOTAL<br>ESTAVA EM DÉBITO CO<br>. REGULARIZAR SUA SITU<br>DA, DESCONSIDERE ESTE .<br>QUALIDADE DA ÁGUA PA<br>e Portaria n° 2.91<br>(uT)                                           | M A CASAL.<br>ACAO.EVITE O<br>AVISO.<br>ARA CONSUMO<br>4)<br>Mês/Ano<br>CLOB                           | 61,25<br>CORTE.<br>HUMANO<br>: 07/2018<br>RO (mg/L)                                                                                                    |
| SR. USUÁRIO: EM 25/11/2018, RE<br>COMPAREÇA A UM DOS NOSSOS POSTOS D<br>CASO O SEU DÉBITO TENHA SIDO PAGO<br>INFORMAÇÕES SOBRE<br>()<br>GERÊNCIA REGIONAL: UN NEGOCIO S<br>REDE DE DISTRIBUIÇÃO DE ÁGUA<br>PARÂMETROS (Valores Médios)                                                                                                    | GISTRAMOS QUE V.SA<br>E ATENDIMENTO PARA<br>APÓS A DATA INDICA<br>2 O CONTROLE DE (<br>Decreto n° 5.440<br>SERTÃO<br>TURBIDEZ                                                                               | TOTAL<br>ESTAVA EM DÉBITO CO<br>. REGULARIZAR SUA SITU<br>DA, DESCONSIDERE ESTE<br><br>QUALIDADE DA ÁGUA PA<br>e Portaria nº 2.91<br>(UT)                                         | M A CASAL.<br>ACAO.EVITE O<br>AVISO.<br>ARA CONSUMO<br>4)<br>Mês/Ano:<br>CLOP                          | CORTE.                                                                                                    |
| SR. USUÁRIO: EM 25/11/2018, RE<br>COMPAREÇA A UM DOS NOSSOS POSTOS D<br>CASO O SEU DÉBITO TENHA SIDO PAGO<br>INFORMAÇÕES SOBRE<br>(1<br>GERÊNCIA REGIONAL: UN NEGOCIO S<br>REDE DE DISTRIBUIÇÃO DE ÁGUA<br>PARÂMETROS (Valores Médios)<br>VIA CLIENTE                                                                                                    | GISTRAMOS QUE V.SA<br>E ATENDIMENTO PARA<br>APÓS A DATA INDICA<br>C O CONTROLE DE (<br>Decreto nº 5.440<br>SERTAO<br>TURBIDEZ<br>AUTENTICAÇÃO                                                               | TOTAL<br>ESTAVA EM DÉBITO CO<br>. REGULARIZAR SUA SITU<br>DA, DESCONSIDERE ESTE .<br>QUALIDADE DA ÁGUA PA<br>e Portaria n° 2.91<br>(UT)<br>MECÂNICA                               | M A CASAL.<br>ACAO.EVITE O<br>AVISO.<br>ARA CONSUMO<br>4)<br>Mês/Ano:<br>CLOP                          | 61,25<br>CORTE.<br>HUMANO<br>: 07/2018<br>RO (mg/L)                                                                                                    |
| SR. USUÁRIO: EM 25/11/2018, RE<br>COMPAREÇA A UM DOS NOSSOS POSTOS D<br>CASO O SEU DÉBITO TENHA SIDO PAGO<br>INFORMAÇÕES SOBRE<br>(1)<br>GERÊNCIA REGIONAL: UN NEGOCIO S<br>REDE DE DISTRIBUIÇÃO DE ÁGUA<br>PARÂMETROS (Valores Médios)<br>VIA CLIENTE<br>Emitido por: GCOM                                                                                                    | GISTRAMOS QUE V.SA<br>E ATENDIMENTO PARA<br>APÓS A DATA INDICA<br>C O CONTROLE DE (<br>Decreto n° 5.440<br>SERTAO<br>TURBIDEZ<br>AUTENTICAÇÃO                                                               | TOTAL<br>ESTAVA EM DÉBITO CO<br>. REGULARIZAR SUA SITU<br>DA, DESCONSIDERE ESTE .<br>QUALIDADE DA ÁGUA PA<br>e Portaria nº 2.91<br>(UT)<br>MECÂNICA                               | M A CASAL.<br>ACAO.EVITE O<br>AVISO.<br>ARA CONSUMO<br>4)<br>Mês/Ano<br>CLOI                           | 61,25<br>CORTE.<br>HUMANO<br>: 07/2018<br>RO (mg/L)<br>Emitido em: 27/11/2018                                                                          |
| SR. USUÁRIO: EM 25/11/2018, RE<br>COMPAREÇA A UM DOS NOSSOS POSTOS D<br>CASO O SEU DÉBITO TENHA SIDO PAGO<br>INFORMAÇÕES SOBRE<br>(1)<br>GERÊNCIA REGIONAL: UN NEGOCIO S<br>REDE DE DISTRIBUIÇÃO DE ÁGUA<br>PARÂMETROS (Valores Médios)<br>VIA CLIENTE<br>Emitido por: GCOM                                                                                                    | GISTRAMOS QUE V.SA<br>E ATENDIMENTO PARA<br>APÓS A DATA INDICA<br>COCONTROLE DE (<br>Decreto n° 5.440<br>SERTAO<br>TURBIDEZ<br>AUTENTICAÇÃO                                                                 | TOTAL<br>ESTAVA EM DÉBITO CO<br>. REGULARIZAR SUA SITU<br>DA, DESCONSIDERE ESTE<br>                                                                                               | M A CASAL.<br>ACAO.EVITE O<br>AVISO.<br>ARA CONSUMO<br>4)<br>Mês/Ano:<br>CLOP                          | 61,25<br>CORTE.<br>HUMANO<br>: 07/2018<br>RO (mg/L)<br>Emitido em: 27/11/2018                                                                          |
| SR. USUÁRIO: EM 25/11/2018, RE<br>COMPAREÇA A UM DOS NOSSOS POSTOS D<br>CASO O SEU DÉBITO TENHA SIDO PAGO<br>INFORMAÇÕES SOBRE<br>(1<br>GERÊNCIA REGIONAL: UN NEGOCIO S<br>REDE DE DISTRIBUIÇÃO DE ÁGUA<br>PARÂMETROS (Valores Médios)<br>VIA CLIENTE<br>Emitido por: GCOM                                                                                                    | GISTRAMOS QUE V.SA<br>E ATENDIMENTO PARA<br>APÓS A DATA INDICA<br>COCONTROLE DE (<br>Decreto nº 5.440<br>SERTAO<br>TURBIDEZ<br>AUTENTICAÇÃO                                                                 | TOTAL<br>ESTAVA EM DÉBITO CO<br>. REGULARIZAR SUA SITU<br>DA, DESCONSIDERE ESTE .<br>QUALIDADE DA ÁGUA PA<br>e Portaria n° 2.91<br>(UT)<br>MECÂNICA                               | M A CASAL.<br>ACAO.EVITE O<br>AVISO.<br>ARA CONSUMO<br>4)<br>Mês/Ano:<br>CLOI                          | 61,25<br>CORTE.<br>HUMANO<br>: 07/2018<br>RO (mg/L)<br>Emitido em: 27/11/2018                                                                          |
| SR. USUÁRIO: EM 25/11/2018, RE<br>COMPAREÇA A UM DOS NOSSOS POSTOS D<br>CASO O SEU DÉBITO TENHA SIDO PAGO<br>INFORMAÇÕES SOBRE<br>(1)<br>GERÊNCIA REGIONAL: UN NEGOCIO S<br>REDE DE DISTRIBUIÇÃO DE ÁGUA<br>PARÂMETROS (Valores Médios)<br>VIA CLIENTE<br>Emitido por: GCOM<br>MATRÍCULA<br>01720451.8                                                                                   | GISTRAMOS QUE V.SA<br>E ATENDIMENTO PARA<br>APÓS A DATA INDICA<br>E O CONTROLE DE (<br>Decreto nº 5.440<br>SERTAO<br>TURBIDEZ<br>AUTENTICAÇÃO<br>SCRIÇÃO<br>5.004.770.0103.000                              | TOTAL<br>ESTAVA EM DÉBITO CO<br>. REGULARIZAR SUA SITU<br>DA, DESCONSIDERE ESTE .<br>QUALIDADE DA ÁGUA PA<br>e Portaria n° 2.91<br>(uT)<br>MECÂNICA                               | M A CASAL.<br>ACAO.EVITE O<br>AVISO.<br>ARA CONSUMO<br>4)<br>Mês/Ano:<br>CLOP<br>FATURA<br>08/2018     | 61,25<br>CORTE.<br>HUMANO<br>: 07/2018<br>RO (mg/L)<br>Emitido em: 27/11/2018<br>NÃO RECEBER APÓS<br>04/12/2018                                        |
| SR. USUÁRIO: EM 25/11/2018, RE<br>COMPAREÇA A UM DOS NOSSOS POSTOS D<br>CASO O SEU DÉBITO TENHA SIDO PAGO<br>INFORMAÇÕES SOBRE<br>(1)<br>GERÊNCIA REGIONAL: UN NEGOCIO S<br>REDE DE DISTRIBUIÇÃO DE ÁGUA<br>PARÂMETROS (Valores Médios)<br>VIA CLIENTE<br>Emitido por: GCOM<br>MATRÍCULA<br>01720451.8                                                                                   | GISTRAMOS QUE V.SA<br>E ATENDIMENTO PARA<br>APÓS A DATA INDICA<br>CONTROLE DE (<br>Decreto n° 5.440<br>SERTAO<br>TURBIDEZ<br>AUTENTICAÇÃO<br>SCRIÇÃO<br>5.004.770.0103.000                                  | TOTAL ESTAVA EM DÉBITO CO . REGULARIZAR SUA SITU DA, DESCONSIDERE ESTE                                                                                                    | ACASAL.<br>ACAO.EVITE O<br>AVISO.<br>ARA CONSUMO<br>4)<br>Mês/Ano<br>CLOI<br>CLOI<br>FATURA<br>08/2018 | CORTE.<br>HUMANO<br>: 07/2018<br>RO (mg/L)<br>Emitido em: 27/11/2018<br>NÃO RECEBER APÓS<br>04/12/2018                                                 |
| SR. USUÁRIO: EM 25/11/2018, RE<br>COMPAREÇA A UM DOS NOSSOS POSTOS D<br>CASO O SEU DÉBITO TENHA SIDO PAGO<br>INFORMAÇÕES SOBRE<br>()<br>GERÊNCIA REGIONAL: UN NEGOCIO S<br>REDE DE DISTRIBUIÇÃO DE ÁGUA<br>PARÂMETROS (Valores Médios)<br>VIA CLIENTE<br>Emitido por: GCOM<br>MATRÍCULA<br>01720451.8<br>(25)<br>VENCIMENTO<br>15/08/2018                                                | GISTRAMOS QUE V.SA<br>E ATENDIMENTO PARA<br>APÓS A DATA INDICA<br>COCONTROLE DE (<br>Decreto n° 5.440<br>SERTAO<br>TURBIDEZ<br>AUTENTICAÇÃO<br>SCRIÇÃO<br>5.004.770.0103.000                                | TOTAL<br>ESTAVA EM DÉBITO CO<br>REGULARIZAR SUA SITU<br>DA, DESCONSIDERE ESTE<br>QUALIDADE DA ÁGUA PA<br>e Portaria nº 2.91<br>(uT)<br>MECÂNICA                                   | M A CASAL.<br>ACAO.EVITE O<br>AVISO.<br>ARA CONSUMO<br>4)<br>Mês/Ano:<br>CLOP<br>CLOP                  | CORTE.<br>HUMANO<br>: 07/2018<br>RO (mg/L)<br>Emitido em: 27/11/2018<br>NÃO RECEBER APÓS<br>04/12/2018                                                 |
| SR. USUÁRIO: EM 25/11/2018, RE<br>COMPAREÇA A UM DOS NOSSOS POSTOS D<br>CASO O SEU DÉBITO TENHA SIDO PAGO<br>INFORMAÇÕES SOBRE<br>(1)<br>GERÊNCIA REGIONAL: UN NEGOCIO S<br>REDE DE DISTRIBUIÇÃO DE ÁGUA<br>PARÂMETROS (Valores Médios)<br>VIA CLIENTE<br>Emitido por: GCOM<br>MATRÍCULA<br>01720451.8<br>(25)<br>VENCIMENTO<br>15/08/2018                                               | GISTRAMOS QUE V.SA<br>E ATENDIMENTO PARA<br>APÓS A DATA INDICA<br>C O CONTROLE DE (<br>Decreto nº 5.440<br>SERTAO<br>TURBIDEZ<br>AUTENTICAÇÃO<br>SCRIÇÃO<br>5.004.770.0103.000                              | TOTAL ESTAVA EM DÉBITO CO . REGULARIZAR SUA SITU DA, DESCONSIDERE ESTE                                                                                                    | M A CASAL.<br>ACAO.EVITE O<br>AVISO.<br>ARA CONSUMO<br>4)<br>Mês/Ano:<br>CLOI<br>FATURA<br>08/2018     | CORTE.<br>HUMANO<br>: 07/2018<br>RO (mg/L)<br>Emitido em: 27/11/2018<br>NÃO RECEBER APÓS<br>04/12/2018<br>61,25                                        |
| SR. USUÁRIO: EM 25/11/2018, RE<br>COMPAREÇA A UM DOS NOSSOS POSTOS D<br>CASO O SEU DÉBITO TENHA SIDO PAGO<br>INFORMAÇÕES SOBRE<br>(J<br>GERÊNCIA REGIONAL: UN NEGOCIO S<br>REDE DE DISTRIBUIÇÃO DE ÁGUA<br>PARÂMETROS (Valores Médios)<br>VIA CLIENTE<br>Emitido por: GCOM<br>MATRÍCULA<br>01720451.8<br>(25)<br>VENCIMENTO<br>15/08/2018                                                | GISTRAMOS QUE V.SA<br>E ATENDIMENTO PARA<br>APÓS A DATA INDICA<br>CO CONTROLE DE (<br>Decreto nº 5.440<br>SERTAO<br>TURBIDEZ<br>AUTENTICAÇÃO<br>SCRIÇÃO<br>5.004.770.0103.000                               | TOTAL<br>. ESTAVA EM DÉBITO CO<br>. REGULARIZAR SUA SITU<br>DA, DESCONSIDERE ESTE .                                                                                               | M A CASAL.<br>ACAO.EVITE O<br>AVISO.<br>ARA CONSUMO<br>4)<br>Mês/Ano:<br>CLOP<br>CLOP                  | CORTE.<br>HUMANO<br>: 07/2018<br>RO (mg/L)<br>Emitido em: 27/11/2018<br>NÃO RECEBER APÓS<br>04/12/2018<br>61,25                                        |
| SR. USUÁRIO: EM 25/11/2018, RE<br>COMPAREÇA A UM DOS NOSSOS POSTOS D<br>CASO O SEU DÉBITO TENHA SIDO PAGO<br>INFORMAÇÕES SOBRE<br>(1)<br>GERÊNCIA REGIONAL: UN NEGOCIO S<br>REDE DE DISTRIBUIÇÃO DE ÁGUA<br>PARÂMETROS (Valores Médios)<br>VIA CLIENTE<br>Emitido por: GCOM<br>MATRÍCULA<br>01720451.8<br>(25)<br>VENCIMENTO<br>15/08/2018<br>GRUPO: 32<br>82630000000-5 61250012025-0 0 | GISTRAMOS QUE V.SA<br>E ATENDIMENTO PARA<br>APÓS A DATA INDICA<br>CO CONTROLE DE (<br>Decreto n° 5.440<br>SERTAO<br>TURBIDEZ<br>AUTENTICAÇÃO<br>SCRIÇÃO<br>5.004.770.0103.000<br>FIRMA: 1<br>1720451801-7 5 | TOTAL ESTAVA EM DÉBITO CO . REGULARIZAR SUA SITU DA, DESCONSIDERE ESTE UALIDADE DA ÁGUA PA e Portaria n° 2.91 (UT) MECÂNICA VALOR R\$ 6874041415-2                                | M A CASAL.<br>ACAO.EVITE O<br>AVISO.<br>ARA CONSUMO<br>4)<br>Mês/Ano:<br>CLOI<br>FATURA<br>08/2018     | 61,25<br>CORTE.<br>HUMANO<br>: 07/2018<br>RO (mg/L)<br>Emitido em: 27/11/2018<br>NÃO RECEBER APÓS<br>04/12/2018<br>61,25<br>VIA CASAL                  |
| SR. USUÁRIO: EM 25/11/2018, RE<br>COMPAREÇA A UM DOS NOSSOS POSTOS D<br>CASO O SEU DÉBITO TENHA SIDO PAGO<br>INFORMAÇÕES SOBRE<br>(1)<br>GERÊNCIA REGIONAL: UN NEGOCIO S<br>REDE DE DISTRIBUIÇÃO DE ÁGUA<br>PARÂMETROS (Valores Médios)<br>VIA CLIENTE<br>Emitido por: GCOM<br>MATRÍCULA<br>01720451.8<br>(25)<br>VENCIMENTO<br>15/08/2018<br>GRUPO: 32<br>82630000000-5 61250012025-0 0 | GISTRAMOS QUE V.SA<br>E ATENDIMENTO PARA<br>APÓS A DATA INDICA<br>COCONTROLE DE (<br>Decreto n° 5.440<br>SERTAO<br>TURBIDEZ<br>AUTENTICAÇÃO<br>5.004.770.0103.000<br>FIRMA: 1<br>1720451801-7 5             | TOTAL ESTAVA EM DÉBITO CO . REGULARIZAR SUA SITU DA, DESCONSIDERE ESTE QUALIDADE DA ÁGUA PA e Portaria n° 2.91 (UT) MECÂNICA VALOR R\$ 6874041415-2                               | AUTENTIC                                                                                               | 61,25<br>CORTE.<br>HUMANO<br>: 07/2018<br>RO (mg/L)<br>Emitido em: 27/11/2018<br>NÃO RECEBER APÓS<br>04/12/2018<br>61,25<br>VIA CASAL<br>AÇÃO MECÂNICA |
| SR. USUÁRIO: EM 25/11/2018, RE<br>COMPAREÇA A UM DOS NOSSOS POSTOS D<br>CASO O SEU DÉBITO TENHA SIDO PAGO<br>INFORMAÇÕES SOBRE<br>()<br>GERÊNCIA REGIONAL: UN NEGOCIO S<br>REDE DE DISTRIBUIÇÃO DE ÁGUA<br>PARÂMETROS (Valores Médios)<br>VIA CLIENTE<br>Emitido por: GCOM<br>MATRÍCULA<br>01720451.8<br>()<br>VENCIMENTO<br>15/08/2018<br>GRUPO: 32<br>82630000000-5 61250012025-0 0    | GISTRAMOS QUE V.SA<br>E ATENDIMENTO PARA<br>APÓS A DATA INDICA<br>CO CONTROLE DE (<br>Decreto nº 5.440<br>SERTAO<br>TURBIDEZ<br>AUTENTICAÇÃO<br>SCRIÇÃO<br>5.004.770.0103.000<br>FIRMA: 1<br>1720451801-7 5 | TOTAL<br>. ESTAVA EM DÉBITO CO.<br>REGULARIZAR SUA SITU<br>DA, DESCONSIDERE ESTE .<br>QUALIDADE DA ÁGUA PA<br>e Portaria n° 2.91<br>(uT)<br>MECÂNICA<br>VALOR R\$<br>6874041415-2 | ATTIC                                                                                                  | 61,25<br>CORTE.<br>HUMANO<br>: 07/2018<br>RO (mg/L)<br>Emitido em: 27/11/2018<br>NÃO RECEBER APÓS<br>04/12/2018<br>61,25<br>VIA CASAL<br>AÇÃO MECÂNICA |
| SR. USUÁRIO: EM 25/11/2018, RE<br>COMPAREÇA A UM DOS NOSSOS POSTOS D<br>CASO O SEU DÉBITO TENHA SIDO PAGO<br>INFORMAÇÕES SOBRE<br>(0<br>GERÊNCIA REGIONAL: UN NEGOCIO S<br>REDE DE DISTRIBUIÇÃO DE ÁGUA<br>PARÂMETROS (Valores Médios)<br>VIA CLIENTE<br>Emitido por: GCOM<br>MATRÍCULA<br>01720451.8<br>(02)<br>VENCIMENTO<br>15/08/2018<br>GRUFO: 32<br>82630000000-5 61250012025-0 0  | GISTRAMOS QUE V.SA<br>E ATENDIMENTO PARA<br>APÓS A DATA INDICA<br>COCONTROLE DE C<br>Decreto nº 5.440<br>SERTAO<br>TURBIDEZ<br>AUTENTICAÇÃO<br>SCRIÇÃO<br>5.004.770.0103.000<br>FIRMA: 1<br>1720451801-7 5  | TOTAL ESTAVA EM DÉBITO CO REGULARIZAR SUA SITU DA, DESCONSIDERE ESTE                                                                                                    | AUTENTIC                                                                                               | 61,25<br>CORTE.<br>HUMANO<br>: 07/2018<br>RO (mg/L)<br>Emitido em: 27/11/2018<br>NÃO RECEBER APÓS<br>04/12/2018<br>61,25<br>VIA CASAL<br>AÇÃO MECÂNICA |

## Segunda Via de Conta - CAERN

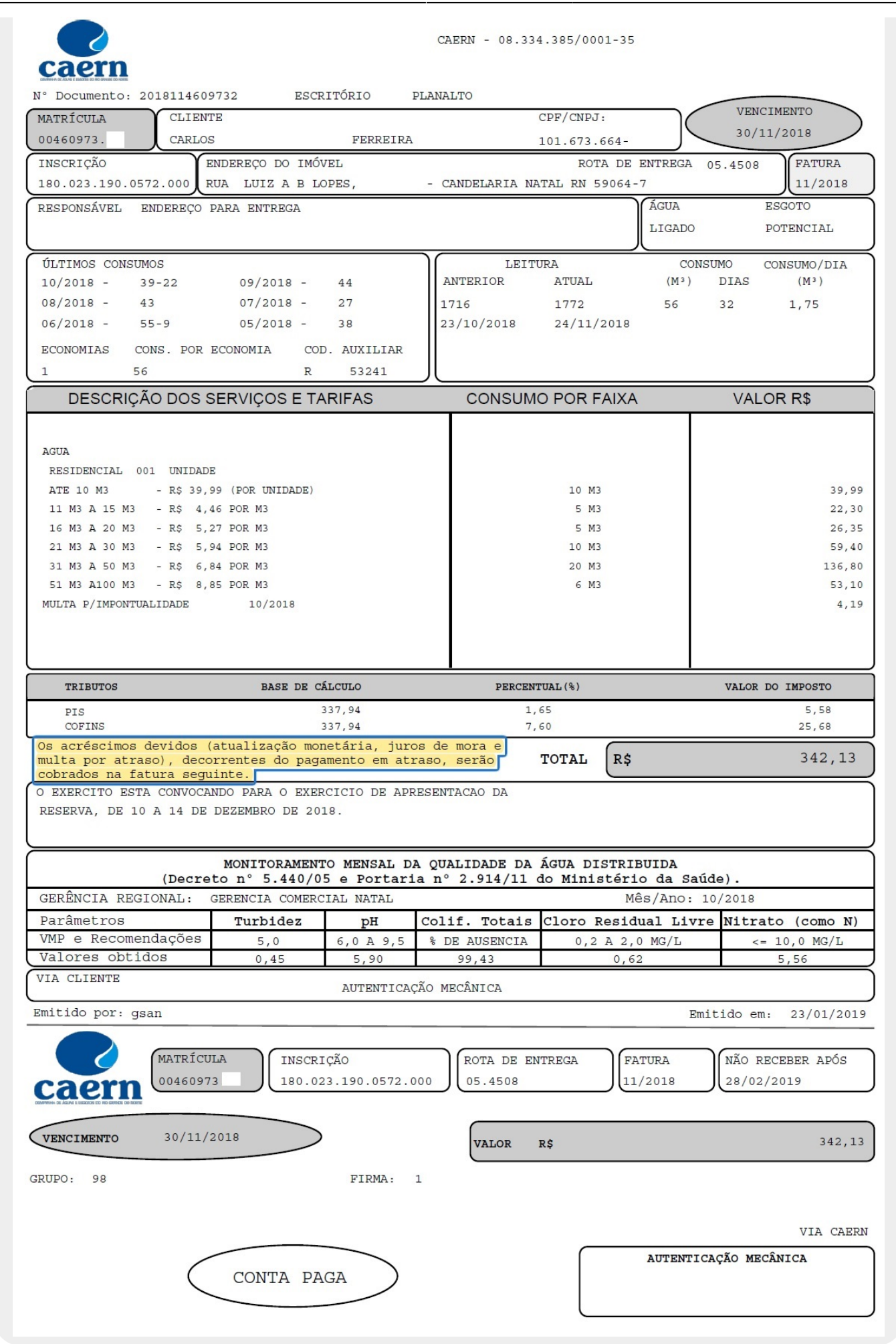

## Popup Cancelamento de Conta - CAGEPA

| Cancelar Conta                                            |                   |              |
|-----------------------------------------------------------|-------------------|--------------|
| Para cancelar a(s) conta(s) i<br>Motivo do Cancelamento:* | informe o motivo: | <u>Ajuda</u> |
|                                                           | Concluir          | Fechar       |

# **Preenchimento dos campos**

| Campo                  | Preenchimento dos Campos                                                                                                    |
|------------------------|----------------------------------------------------------------------------------------------------|
|                        | Campo obrigatório. Informe a matrícula de um imóvel e tecle Enter, ou clique no                                                                                                    |
|                        | botão <b>Pesquisar</b> , que fica ao lado do campo. Será apresentada uma tela de<br><b>popup</b> , onde é possível efetuar a <b>pesquisa de imóveis no cadastro</b> .<br><b>Regra associada</b> : após a informação da matrícula de um imóvel com até nove<br>dígitos, ou da seleção de um imóvel na tela de pesquisa, o sistema atualiza as<br>seguintes informações na tela: <i>Inscrição do Imóvel; Nome do Cliente Usuário;</i><br>Situação de Água; <i>Situação de Esgoto; Relação das</i> <b>Contas do Imóvel</b> . Para limpar                                                                                                    |
| Matrícula do<br>Imóvel | os campos relacionados à matrícula do imóvel, clique no botão Limpar Campo S.<br>Caso apenas um imóvel retorne da pesquisa, o sistema exibe os dados do imóvel.<br>Isso se o perfil do imóvel informado não exigir permissão especial para manutenção;<br>ou exigir, mas o usuário possuir essa permissão.<br>Caso contrário, o sistema exibe a seguinte mensagem: Imóvel com Perfil<br><descrição do="" perfil="">. Para manter contas desse imóvel é necessário<br/>permissão especial.<br/>Caso mais de um imóvel retorne da pesquisa, o sistema acessa a tela de filtro<br/>conforme exemplo AQUI. Caso o imóvel seja condomínio, o sistema acessa a tela<br/>conforme exemplo AQUI.</descrição> |

# Tela de Sucesso

#### Sucesso

Conta 04/2018 do imóvel 239540 retificada com sucesso.

Menu Principal

Realizar outra Manutençao de Conta Emitir 2º Via de Conta

# Funcionalidade dos Botões

| Botão                       | Descrição da Funcionalidade                                                                                                    |
|-----------------------------|----------------------------------------------------------------------------------------------------|
| R                           | Ao clicar neste botão, o sistema permite consultar um dado nas bases de<br>dados.                                                                              |
| 8                           | Ao clicar neste botão, o sistema apaga o conteúdo do campo em exibição.                                                                                        |
| Retificar Conjunto de Conta | Ao clicar neste botão, o sistema comanda a execução para retificar um conjunto de conta.                                                                       |
| Cancelar Conta              | Ao clicar neste botão, o sistema comanda a execução do cancelamento de conta.                                                                                  |
| Colocar Revisão             | Ao clicar neste botão, o sistema comanda o processamento de <b>colocar</b> a<br>Conta em Revisão.                                                              |
| Retirar Revisão             | Ao clicar neste botão, o sistema comanda o processamento para <b>retirar</b> a<br>Conta de Revisão.                                                            |
| Alterar Vencimento          | Ao clicar neste botão, o sistema comanda o processamento para alterar o vencimento da conta.                                                                   |
| Emitir 2ª Via de Conta      | Ao clicar neste botão, o sistema comanda geração da segunda via de conta.                                                                                      |
| Cancelar                    | Ao clicar neste botão, o sistema cancela a operação e retorna à tela principal.                                                                                |
| Desfazer                    | Ao clicar neste botão, o sistema desfaz o último procedimento realizado.                                                                                       |
| Voltar                      | Ao clicar neste botão, o sistema retorna à tela anterior.                                                                                                    |
| Adicionar                   | Ao clicar neste botão, o sistema permite adicionar um item selecionado ao banco de dados.                                                                      |
| Retificar                   | Ao clicar neste botão, o sistema comanda o processamento para retificar a conta, com base nos parâmetros informados.                                           |
| Concluir                    | Ao clicar neste botão, o sistema comanda o conclusão do processo de revisão da conta.                                                                          |
| Fechar                      | Ao clicar neste botão, o sistema fecha da tela em exibição.                                                                                                    |
| <b>H</b>                    | Ao clicar neste botão, o sistema permite selecionar uma data válida, no<br>formato dd/mm/aaaa (dia, mês, ano), <i>link <b>Pesquisar Data - Calendário</b>.</i> |
| Calcular                    | Ao clicar neste botão, o sistema calcula o novo valor da conta.                                                                                                |

## Referências

### **Manter Conta**

#### **Termos Principais**

#### Faturamento

## Vídeos

**Manter Conta** 

Clique **aqui** para retornar ao Menu Principal do **GSAN**.

From: https://www.gsan.com.br/ - Base de Conhecimento de Gestão Comercial de Saneamento

Permanent link: https://www.gsan.com.br/doku.php?id=ajuda:manter\_conta&rev=1556279196

Last update: 26/04/2019 11:46

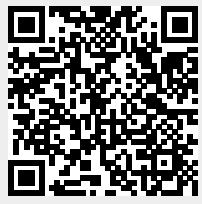